# **Dell Latitude 9410**

Guía de configuración y especificaciones

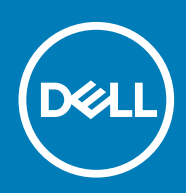

### Notas, precauciones y advertencias

(i) NOTA: Una NOTA indica información importante que le ayuda a hacer un mejor uso de su producto.

PRECAUCIÓN: Una ADVERTENCIA indica un potencial daño al hardware o pérdida de datos y le informa cómo evitar el problema.

AVISO: Una señal de PRECAUCIÓN indica la posibilidad de sufrir daño a la propiedad, heridas personales o la muerte.

© 2020 Dell Inc. o sus filiales. Todos los derechos reservados. Dell, EMC y otras marcas comerciales son marcas comerciales de Dell Inc. o sus filiales. Es posible que otras marcas comerciales sean marcas comerciales de sus respectivos propietarios.

# Tabla de contenido

| 1 Configure el equipo                               | 5  |
|-----------------------------------------------------|----|
| 2 Crear una unidad de recuperación USB para Windows | 7  |
|                                                     |    |
| 3 Vision general del chasis                         |    |
| Vista izquierda                                     | 8  |
| Vista derecha                                       | 8  |
| Vista superior                                      |    |
| Vista frontal                                       |    |
| Vista inferior                                      |    |
| Modos del chasis                                    | 11 |
| 4 Accesos directos del teclado                      | 13 |
| 5 Especificaciones de Latitude 9410                 |    |
| Dimensiones y peso                                  | 14 |
| Procesadores                                        |    |
| Conjunto de chips                                   | 14 |
| Sistema operativo                                   |    |
| Memoria                                             |    |
| Puertos y conectores                                |    |
| Comunicaciones                                      |    |
| Audio                                               |    |
| Almacenamiento                                      |    |
| Lector de tarjetas multimedia                       |    |
| Teclado                                             |    |
| Cámara                                              |    |
| Superficie táctil                                   |    |
| Gestos de la almohadilla de contacto                |    |
| Adaptador de alimentación                           |    |
| Batería                                             |    |
| Pantalla                                            |    |
| Lector de huellas dactilares                        |    |
| Vídeo                                               |    |
| Seguridad                                           |    |
| Software de seguridad                               |    |
| Entorno del equipo                                  |    |
| 6 System Setup (Configuración del sistema)          | 24 |
| Menú de inicio                                      |    |
| Teclas de navegación                                |    |
| Secuencia de arranque                               |    |
| Opciones de configuración del sistema               |    |
| Opciones generales                                  |    |

| Configuración del sistema                                                           | 26        |
|-------------------------------------------------------------------------------------|-----------|
| Opciones de la pantalla Video (Vídeo)                                               |           |
| Seguridad                                                                           |           |
| Arranque seguro                                                                     |           |
| Opciones de Intel Software Guard Extensions                                         |           |
| Rendimiento                                                                         |           |
| Administración de energía                                                           |           |
| Comportamiento durante la POST                                                      |           |
| Facilidad de administración                                                         |           |
| Compatibilidad con virtualización                                                   |           |
| Opciones de modo inalámbrico                                                        |           |
| Mantenimiento                                                                       |           |
| Registros del sistema                                                               |           |
| Actualización del BIOS en Windows                                                   |           |
| Actualización del BIOS en sistemas con BitLocker habilitado                         |           |
| Actualización del BIOS del sistema con una unidad flash USB                         |           |
| Contraseña del sistema y de configuración                                           |           |
| Asignación de una contraseña de configuración del sistema                           |           |
| Eliminación o modificación de una contraseña de configuración del sistema existente |           |
| ExpressSign-in                                                                      |           |
| 7 Software                                                                          | 42        |
| Descarga de los controladores de Windows                                            | 42        |
| 8 Obtención de avuda                                                                | 43        |
| Cómo poperse en contecto con Dell                                                   | <b>۲۵</b> |
|                                                                                     |           |

# Configure el equipo

1. Conecte el adaptador de alimentación y presione el botón de encendido.

(i) NOTA: Para conservar la energía de la batería, es posible que esta ingrese en modo de ahorro de energía.

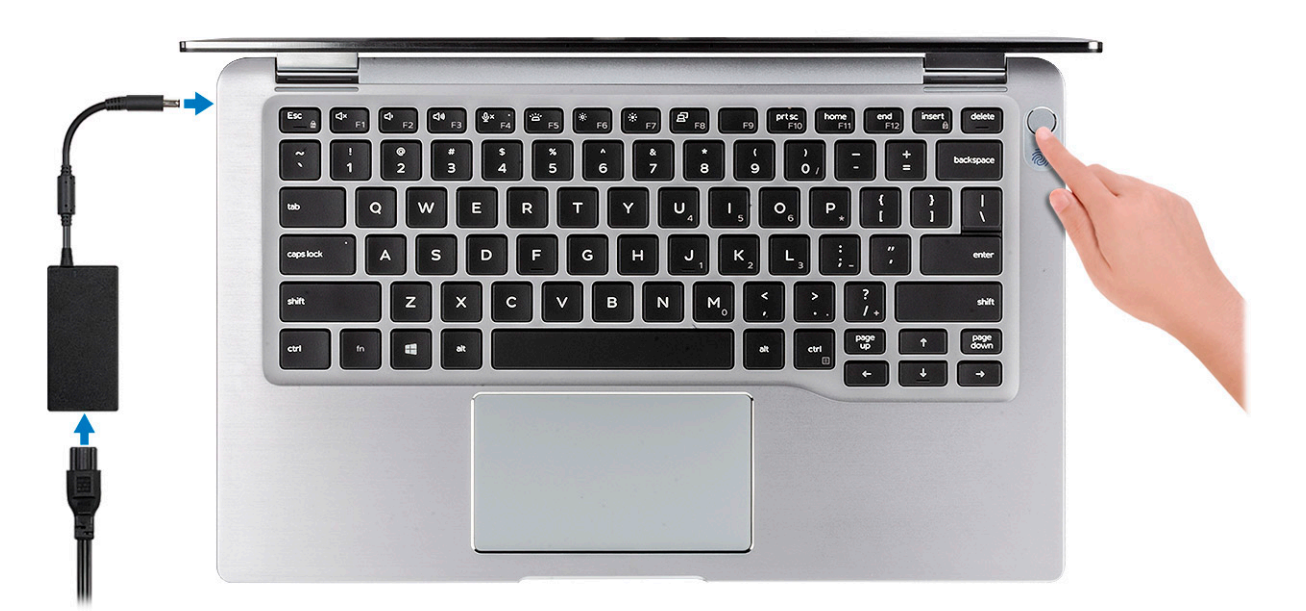

- 2. Finalice la configuración del sistema de Windows.
- 3. Siga las instrucciones que aparecen en pantalla para completar la configuración. Durante la configuración, Dell recomienda lo siguiente:
  - · Conectarse a una red para las actualizaciones de Windows.
    - (i) NOTA: Si va a conectarse a una red inalámbrica segura, introduzca la contraseña para acceder a dicha red cuando se le solicite.
    - Si está conectado a Internet, inicie sesión con su cuenta de Microsoft o cree una nueva. Si no está conectado a Internet, cree una cuenta sin conexión.
    - En la pantalla Support and Protection (Soporte y protección), introduzca su información de contacto.
- 4. Localice y utilice las aplicaciones de Dell en el menú Start (Inicio) de Windows (recomendado)

#### Tabla 1. Localice aplicaciones Dell

| Aplicaciones de Dell | Detalles                                                                                                    |
|----------------------|----------------------------------------------------------------------------------------------------|
|                      | Registro del producto Dell                                                                                              |
|                      | Registre su equipo con Dell.                                                                                            |
|                      | Asistencia y soporte técnico de Dell                                                                                    |
|                      | Acceda a la ayuda y la asistencia para su equipo.                                                                       |
|                      | SupportAssist                                                                                                    |
|                      | Comprueba de manera proactiva el estado del hardware y el software de la computadora.                                   |
|                      | <ul> <li>NOTA: Renueve o actualice la garantía haciendo clic en<br/>su fecha de expiración en SupportAssist.</li> </ul> |

#### Aplicaciones de Dell

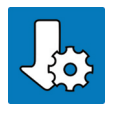

#### Detalles

#### Actualización de Dell

Actualiza la computadora con correcciones críticas y controladores de dispositivo importantes a medida que se encuentran disponibles.

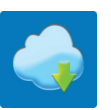

#### **Dell Digital Delivery**

Descargar aplicaciones de software, incluido software que se adquirió, pero no se instaló previamente en la computadora.

- 5. Crear una unidad de recuperación para Windows
  - (i) NOTA: Se recomienda crear una unidad de recuperación para solucionar los problemas que pueden producirse con Windows.
- 6. Para obtener más información, consulte Crear una unidad de recuperación USB para Windows.

# Crear una unidad de recuperación USB para Windows

Cree una unidad de recuperación para solucionar y reparar problemas que puedan ocurrir con Windows. Se requiere una unidad flash USB vacía con una capacidad mínima de 16 GB para crear la unidad de recuperación.

#### i NOTA: Este proceso puede demorar hasta una hora en completarse.

- i NOTA: Los siguientes pasos pueden variar según la versión de Windows instalada. Consulte el sitio de asistencia de Microsoft para conocer las instrucciones más recientes.
- 1. Conecte la unidad flash USB a la computadora.
- 2. En la búsqueda de Windows, escriba Recuperación.
- **3.** En los resultados de la búsqueda, haga clic en **Crear una unidad de recuperación**. Se muestra la pantalla **Control de cuentas de usuario**.
- Haga clic en Sí para continuar. Se muestra la ventana Unidad de recuperación.
- 5. Seleccione Realizar copias de seguridad de los archivos del sistema en la unidad de recuperación y, a continuación, haga clic en Siguiente.
- 6. Seleccione la Unidad flash USB y haga clic en Siguiente.
- Aparece un mensaje que indica que todos los datos de la unidad flash USB se eliminarán.
- 7. Haga clic en Crear.
- 8. Haga clic en Finalizar.

Para obtener más información sobre la reinstalación de Windows mediante la unidad de recuperación USB, consulte la sección Solución de problemas del Manual de servicio del producto en www.dell.com/support/manuals.

# 3

# Visión general del chasis

### Vista izquierda

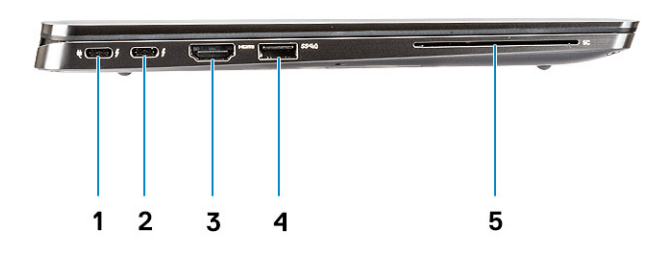

- 1. Puerto USB 3.2 de 2.ª generación y tipo C con Thunderbolt 3 y Power Delivery
- 2. Puerto USB 3.2 de 2.ª generación y tipo C con Thunderbolt 3
- 3. Puerto HDMI 2.0
- 4. Puerto USB 3.2 de 1.ª generación y tipo A con PowerShare
- 5. Lector de tarjetas inteligentes (opcional)

### Vista derecha

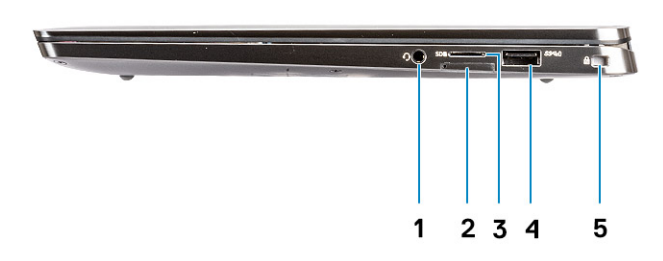

- 1. Puerto de audio universal
- 2. Ranura de tarjeta uSIM (WWAN únicamente)
- **3.** Lectora de tarjetas uSD 4.0
- 4. Puerto USB 3.2 de 1.ª generación y tipo A con PowerShare
- 5. Ranura de bloqueo en forma de cuña

# Vista superior

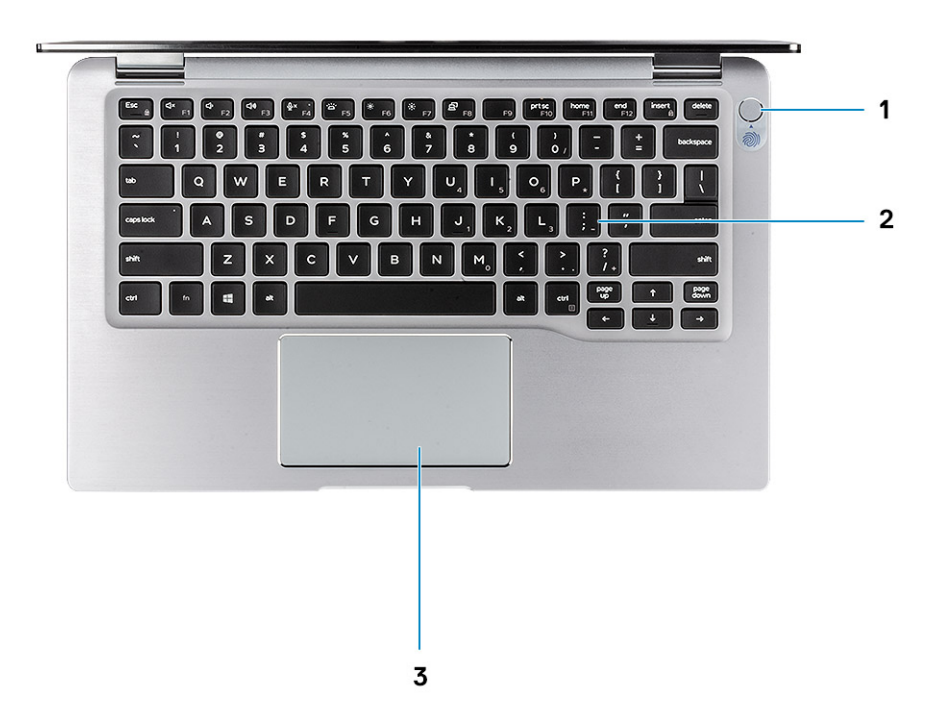

- 1. Botón de encendido con lectora de huellas dactilares (opcional)
- 2. Teclado
- 3. Almohadilla de contacto con NFC (opcional)

# Vista frontal

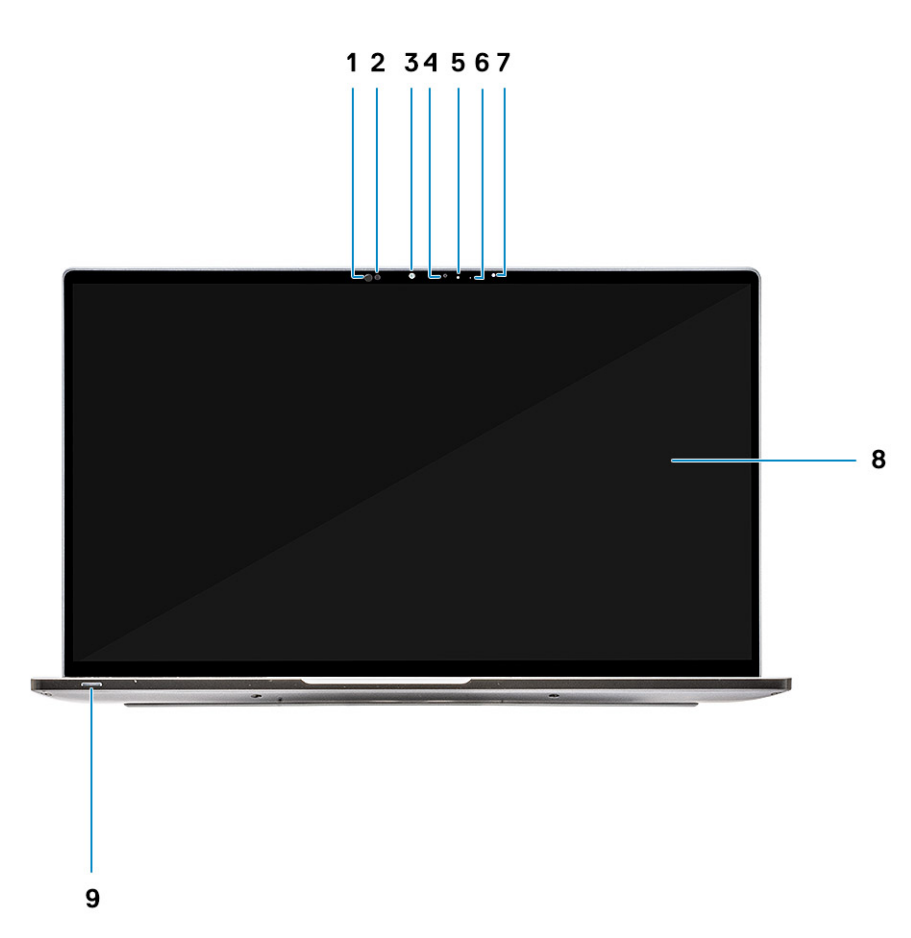

- 1. Receptor del sensor de proximidad
- 2. Emisor del sensor de proximidad
- 3. Emisor de infrarrojo
- 4. Cámara infrarroja
- 5. LED de estado de la cámara
- 6. Emisor de infrarrojo
- 7. Sensor de luz ambiental (ALS)
- 8. Panel de visualización
- 9. LED de estado de diagnóstico/batería

# Vista inferior

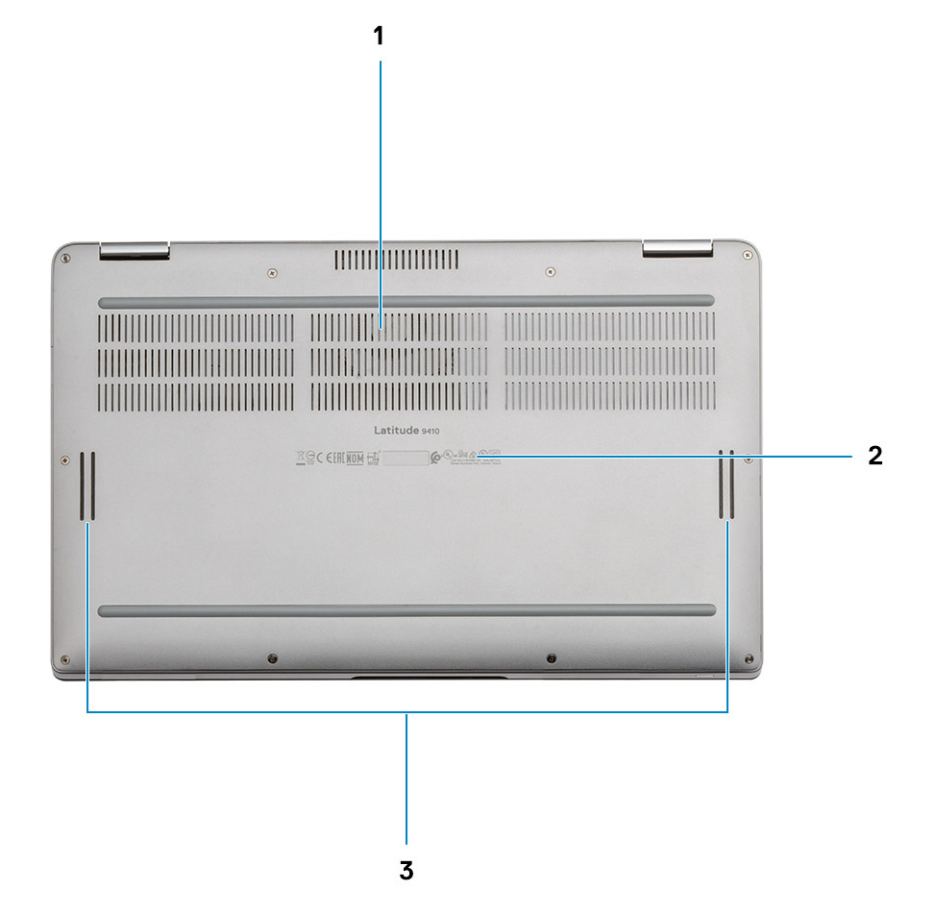

- 1. Ventilación térmica
- 2. Etiqueta de servicio
- 3. Altavoces

# Modos del chasis

En la sección, se ilustran varios modos compatibles para Latitude 7400 2 en 1: base, equipo portátil, tableta y plegada.

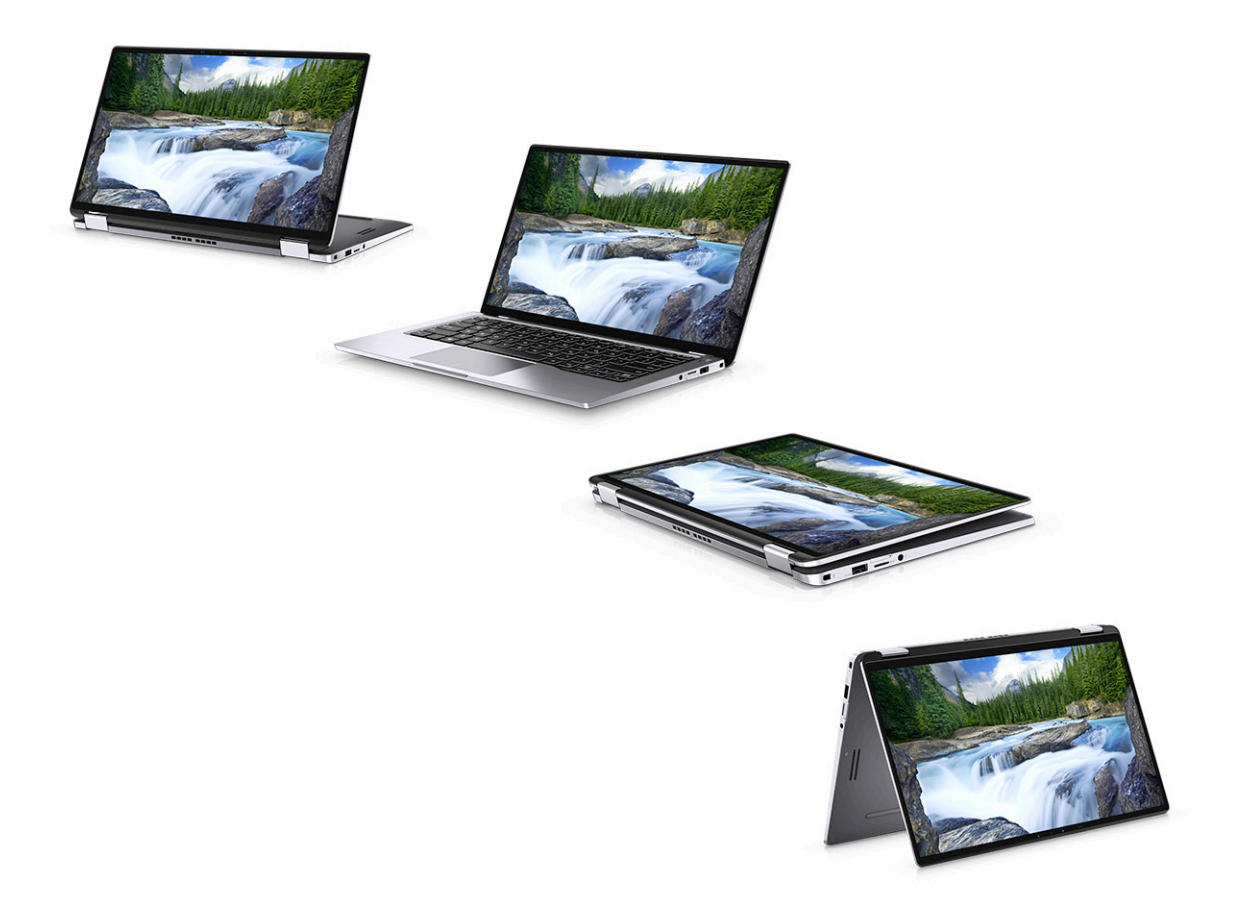

# Accesos directos del teclado

(i) NOTA: Los caracteres del teclado pueden variar dependiendo de la configuración del idioma del teclado. Las teclas de acceso directo siguen siendo las mismas en todas las configuraciones de idiomas.

#### Tabla 2. Lista de accesos directos del teclado

| Teclas            | Comportamiento principal                                   | Comportamiento secundario (Fn + tecla) |
|-------------------|------------------------------------------------------------|----------------------------------------|
| Fn + Esc          | Escape                                                     | Alternar bloqueo de la tecla Fn        |
| Fn + F1           | Silenciar el audio                                         | Comportamiento de F1                   |
| Fn + F2           | Disminuir el volumen                                       | Comportamiento de F2                   |
| Fn + F3           | Aumentar el volumen                                        | Comportamiento de F3                   |
| Fn + F4           | Silenciar micrófono                                        | Comportamiento de F4                   |
| Fn + F5           | Retroiluminación del teclado                               | Comportamiento de F5                   |
|                   | (i) NOTA: No corresponde para teclados no retroiluminados. |                                        |
| Fn + F6           | Disminuir el brillo de la pantalla                         | Comportamiento de F6                   |
| Fn + F7           | Aumentar el brillo de la pantalla                          | Comportamiento de F7                   |
| Fn + F8           | Alternar la pantalla (Win + P)                             | Comportamiento de F8                   |
| Fn + F10          | Imprimir pantalla                                          | Comportamiento de F10                  |
| Fn + F11          | Inicio                                                     | Comportamiento de F11                  |
| Fn + F12          | Fin                                                        | Comportamiento de F12                  |
| Fn + Ctrl derecho | Emula el clic derecho                                      |                                        |

# Especificaciones de Latitude 9410

### **Dimensiones y peso**

### Tabla 3. Dimensiones y peso

| Descripción     | Valores                                                                                                    |
|-----------------|----------------------------------------------------------------------------------------------------|
| Altura:         |                                                                                                    |
| Parte frontal   | 8,53 mm (0,34 pulgadas)                                                                                     |
| Parte posterior | 14,89 mm (0,59 pulgadas)                                                                                    |
| Anchura         | 319,77 mm (12,59 pulgadas)                                                                                  |
| Profundidad     | 199,90 mm (7,87 pulgadas)                                                                                   |
| Peso            | 1,36 kg (3,0 lb)                                                                                            |
|                 | () NOTA: El peso de la computadora depende de la configuración solicitada y la variabilidad de fabricación. |

### **Procesadores**

#### Tabla 4. Procesadores

| Descripción              | Valores                                    |                                            |                                            |                                            |
|--------------------------|--------------------------------------------|--------------------------------------------|--------------------------------------------|--------------------------------------------|
| Procesadores             | Intel Core i5-10210U de<br>10.ª generación | Intel Core i5-10310U de<br>10.ª generación | Intel Core i7-10610U de<br>10.ª generación | Intel Core i7-10810U de<br>10.ª generación |
| Potencia                 | 15 W                                       | 15 W                                       | 15 W                                       | 15 W                                       |
| Conteo de núcleos        | 4                                          | 4                                          | 4                                          | 6                                          |
| Conteo de<br>subprocesos | 8                                          | 8                                          | 8                                          | 12                                         |
| Velocidad                | 1,6 GHz a 4,2 GHz                          | 1,6 GHz a 4,4 GHz                          | 1,8 GHz a 4,9 GHz                          | 1,1 GHz a 4,9 GHz                          |
| Caché                    | 6 MB                                       | 6 MB                                       | 8 MB                                       | 12 MB                                      |
| Gráficos integrados      | Intel UHD Graphics                         | Intel UHD Graphics                         | Intel UHD Graphics                         | Intel UHD Graphics                         |

### Conjunto de chips

#### Tabla 5. Conjunto de chips

| Descripción              | Valores                                          |
|--------------------------|--------------------------------------------------|
| Conjunto de chips        | Intel Comet Lake U (V1) PCH-LP                   |
| Procesador               | Procesadores Intel Core i5/i7 de 10.ª generación |
| Amplitud del bus de DRAM | 64 bits                                          |
| EPROM flash              | 16 MB/32 MB                                      |

### Descripción

bus de PCIE

### Valores

Hasta 3.ª generación

# Sistema operativo

• Windows 10 Home (64 bits)

• Windows 10 Professional (64 bits)

# Memoria

### Tabla 6. Especificaciones de la memoria

| Descripción                  | Valores                                                                                                    |
|------------------------------|----------------------------------------------------------------------------------------------------|
| Ranuras                      | A bordo                                                                                                    |
| Тіро                         | LPDDR3                                                                                                    |
| Velocidad                    | 2133 MHz                                                                                                    |
| Memoria máxima               | 16 GB                                                                                                    |
| Memoria mínima               | 8 GB                                                                                                    |
| Tamaño de memoria por ranura | 8 GB, 16 GB                                                                                                    |
| Configuraciones compatibles  | <ul> <li>SDRAM LPDDR3 de 2133 MHz y hasta 8 GB a bordo</li> <li>SDRAM LPDDR3 de 2133 MHz y hasta 16 GB a bordo</li> </ul> |

### **Puertos y conectores**

### Tabla 7. Puertos y conectores externos

| Descripción                            | Valores                                                                                                    |
|----------------------------------------|----------------------------------------------------------------------------------------------------|
| Externos:                              |                                                                                                    |
| USB                                    | <ul> <li>2 puertos USB 3.2 de 1.ª generación y tipo A con PowerShare</li> <li>1 puerto USB 3.2 de 2.ª generación y tipo C con Power delivery/Thunderbolt 3</li> <li>1 puerto USB 3.2 de 2.ª generación y tipo C con Thunderbolt 3</li> </ul> |
| Audio                                  | 1 conector de audio universal                                                                                                    |
| Video                                  | 1 HDMI 2.0                                                                                                    |
| Lector de tarjetas de medios           | uSD 4.0                                                                                                    |
| Puerto de acoplamiento                 | Thunderbolt                                                                                                    |
| Puerto del adaptador de alimentación   | Entrada de CC de 4,50 mm x 2,90 mm                                                                                                    |
| Seguridad                              | Cerradura de seguridad en forma de cuña                                                                                                    |
| Tabla 8. Conectores y puertos internos |                                                                                                    |

Descripción

Valores

### Internos:

| Valores                                                                                                    |
|----------------------------------------------------------------------------------------------------|
| <ul> <li>1 PCIe M.2 2280 x 4</li> <li>1 PCIe M.2 2230 x 4</li> </ul>                                                                                                    |
| <ul> <li>NOTA: Para obtener más información sobre las características de<br/>diferentes tipos de tarjetas M.2, consulte el artículo de la base de<br/>conocimientos SLN301626.</li> </ul> |
| conocimientos SLN301626.                                                                                                    |
|                                                                                                    |

# Comunicaciones

### Módulo inalámbrico

### Tabla 9. Especificaciones del módulo inalámbrico

| Descripción                      | Va                                                                                                    | lores                                                                                                    |
|----------------------------------|----------------------------------------------------------------------------------------------------|----------------------------------------------------------------------------------------------------|
| Número de modelo                 | QCA61x4A                                                                                                    | Intel AX201                                                                                                    |
| Tasa de transferencia            | Hasta 867 Mbps                                                                                                | Hasta 2400 Mbps                                                                                                    |
| Bandas de frecuencia compatibles | 2,4 GHz/5 GHz                                                                                                 | 2,4 GHz/5 GHz                                                                                                    |
| Estándares inalámbricos          | <ul> <li>Wi-Fi 802.11b/g/a/n/ac</li> <li>Wi-Fi 4 (Wi-Fi 802.11n)</li> <li>Wi-Fi 5 (Wi-Fi 802.11ac)</li> </ul> | <ul> <li>Wi-Fi 802.11a/b/g</li> <li>Wi-Fi 4 (Wi-Fi 802.11n)</li> <li>Wi-Fi 5 (Wi-Fi 802.11ac)</li> <li>Wi-Fi 6 (Wi-Fi 802.11ax)</li> </ul> |
| Cifrado                          | <ul><li>WEP de 128 bits</li><li>AES-CCMP</li><li>TKIP</li></ul>                                               | <ul><li>WEP de 64 bits/128 bits</li><li>AES-CCMP</li><li>TKIP</li></ul>                                                                    |
| Bluetooth                        | Bluetooth 5.0                                                                                                 | Bluetooth 5.1                                                                                                    |

### Módulo de red de área extendida inalámbrica

#### Tabla 10. Especificaciones del módulo de WWAN

| Descripción                                       | Valores                                                                                                    |
|---------------------------------------------------|----------------------------------------------------------------------------------------------------|
| Número de modelo                                  | Qualcomm Snapdragon X20 Global Gigabit LTE-A                                                                                                  |
| Factor de forma                                   | M.2 3042 de clave B, lado único                                                                                                    |
| Tasa de transferencia                             | Hasta 1 Gbps de descarga/150 Mbps de carga (Cat 16)                                                                                           |
| Bandas de frecuencia de funcionamiento soportadas | (1, 2, 3, 4, 5, 7, 8, 12, 13, 14, 17, 18, 19, 20, 25, 26, 28, 29, 30, 32, 38, 39, 40, 41, 42,<br>43, 46, 66), HSPA+ (1, 2, 4, 5, 6, 8, 9, 19) |
| Fuente de alimentación                            | CC de 3,135 V a 4,4 V, típica de 3,3 V                                                                                                    |
| Temperatura                                       | Temperatura de funcionamiento normal: -30 °C a + 70 °C                                                                                        |
|                                                   | Temperatura de funcionamiento extendida: -40 °C a +85 °C                                                                                      |
| Conector de la antena                             | Antena principal de WWAN x 1                                                                                                    |
|                                                   | Antena de diversidad de WWAN x 1                                                                                                    |
|                                                   | Antena MIMO 4 x 4, x 2                                                                                                    |
| Activación inalámbrica                            | Soportado                                                                                                    |
| Estándares de red                                 | LTE FDD/TDD, WCDMA/HSPA+, GPS/GLONASS/Beidou/Galileo                                                                                          |

# Audio

### Tabla 11. Características de audio

| Descripción                     | Valor                                   |
|---------------------------------|-----------------------------------------|
| Controladora                    | Realtek ALC3254-CG                      |
| Conversión estereofónica        | Soportado                               |
| Interfaz interna                | Interfaz de audio de alta definición    |
| Interfaz externa                | Conector de audio universal             |
| Altavoces                       | Dos                                     |
| Amplificador de altavoz interno | 2 W integrados (RMS) por canal          |
| Controles de volumen externos   | Controles de acceso directo del teclado |
| Salida del altavoz:             |                                         |
| Medio                           | 2 W                                     |
| Pico                            | 2.5 W                                   |
| Salida del subwoofer            | No soportado                            |
| Micrófono                       | Micrófonos de arreglo digital           |

### Almacenamiento

La computadora admite una de las siguientes configuraciones:

- · SSD NVMe PCIe M.2 2230 x4 de 3.ª generación, clase 35, 128 GB
- SSD NVMe PCIe M.2 2230 x4 de 3.ª generación, clase 35, 256 GB
- SSD NVMe PCIe M.2 2230 x4 de 3.ª generación, clase 35, 512 GB
- · SSD NVMe PCIe M.2 2230 x4 de 3.ª generación, clase 35, 512 GB
- SSD NVMe PCIe M.2 2230 x4 de 3.ª generación, clase 35, 1 TB
- SSD NVMe PCIe M.2 2230 x4 de 3.ª generación y autocifrado, clase 35, 256 GB
- SSD NVMe PCIe M.2 2280 x4 de 3.ª generación, clase 40, 256 GB
- SSD NVMe PCIe M.2 2280 x4 de 3.ª generación, clase 40, 512 GB
- SSD NVMe PCIe M.2 2280 x4 de 3.ª generación, clase 40, 1 TB
- SSD NVMe PCIe M.2 2280 x4 de 3.ª generación, clase 40, 2 TB
- SSD NVMe PCIe M.2 2280 x4 de 3.ª generación y autocifrado, clase 40, 512 GB

#### Tabla 12. Especificaciones de almacenamiento

| Tipo de almacenamiento                      | Tipo de interfaz | Capacidad    |
|---------------------------------------------|------------------|--------------|
| Unidad de estado sólido M.2 de clase 35     | NVMe PCle 3x4    | Hasta 1 TB   |
| Unidad de estado sólido SED M.2 de clase 35 | NVMe PCle 3x4    | Hasta 256 GB |
| Unidad de estado sólido M.2 de clase 40     | NVMe PCle 3x4    | Hasta 2 GB   |
| Unidad de estado sólido SED M.2 de clase 40 | NVMe PCIe 3x4    | Hasta 512 GB |

### Lector de tarjetas multimedia

Tabla 13. Especificaciones del lector de la tarjeta multimedia

| Descripción          | Valores                |
|----------------------|------------------------|
| Тіро                 | Lectora de tarjeta SD  |
| Tarjetas compatibles | Tarjeta micro SD (uSD) |

# Teclado

#### Tabla 14. Especificaciones del teclado

| Descripción              | Valores                                                                                                    |
|--------------------------|----------------------------------------------------------------------------------------------------|
| Tipo                     | Teclado estándar con iluminación                                                                                                    |
| Diseño                   | QWERTY                                                                                                    |
| Número de teclas:        | <ul> <li>Estados Unidos y Canadá: 82 teclas</li> <li>Reino Unido: 83 teclas</li> <li>Japón: 84 teclas</li> </ul>                                                                                                    |
| Tamaño                   | X=19.05 mm de separación entre teclas<br>Y=18,05 mm de separación entre teclas                                                                                                    |
| Teclas de acceso directo | Algunas teclas del teclado tienen dos símbolos. Estas teclas se<br>pueden utilizar para escribir caracteres alternativos o para realizar<br>funciones secundarias. Para ingresar el carácter alternativo,<br>presione Mayús y la tecla deseada. Para realizar las funciones<br>secundarias, presione Fn y la tecla deseada.<br>(i) NOTA: Puede definir el comportamiento principal de las<br>teclas de función (F1-F12) modificando el<br>Comportamiento de la tecla de función en el programa de<br>configuración del BIOS. |
|                          | Accesos directos del teclado                                                                                                    |

# Cámara

#### Tabla 15. Especificaciones de la cámara

| Descripción   |             | Valores                    |
|---------------|-------------|----------------------------|
| Número de c   | ámaras      | Uno                        |
| Tipo          |             | Cámara infrarroja          |
| Ubicación     |             | Cámara frontal             |
| Tipo de senso | Dr          | Tecnología del sensor CMOS |
| Solución      |             |                            |
| Cámara        | a           |                            |
|               | lmagen fija | 0,92 megapíxeles           |
|               | Vídeo       | 1280 x 720 a 30 fps        |
|               |             |                            |

| Descripción                  | Valores            |
|------------------------------|--------------------|
| Cámara de infrarrojos        |                    |
| lmagen fija                  | 0,23 megapíxeles   |
| Vídeo                        | 640 x 360 a 15 fps |
| Ángulo de visión en diagonal |                    |
| Cámara                       | 77,7 grados        |
| Cámara de infrarrojos        | 77,7 grados        |

### Superficie táctil

#### Tabla 16. Especificaciones de la superficie táctil

| Descripción  |            | Valores |
|--------------|------------|---------|
| Resolución:  |            |         |
|              | Horizontal | 1235    |
|              | Vertical   | 695     |
| Dimensiones: |            |         |
|              | Horizontal | 105 mm  |
|              | Vertical   | 60 mm   |

### Gestos de la almohadilla de contacto

Para obtener más información sobre los gestos de almohadilla de contacto para Windows 10, consulte el artículo de la base de conocimientos de Microsoft 4027871 en support.microsoft.com.

### Adaptador de alimentación

#### Tabla 17. Especificaciones del adaptador de alimentación

| Descripción                    | Valores                                                                                       |                                                                                              |  |
|--------------------------------|-----------------------------------------------------------------------------------------------|----------------------------------------------------------------------------------------------|--|
| Тіро                           | USB-C de 65 W                                                                                 | USB-C de 90 W                                                                                |  |
| Diámetro (conector)            | Conector de tipo C                                                                            | Conector de tipo C                                                                           |  |
| Tensión de entrada             | De 100 VCA a 240 VCA                                                                          | De 100 VCA a 240 VCA                                                                         |  |
| Frecuencia de entrada          | De 50 Hz a 60 Hz                                                                              | De 50 Hz a 60 Hz                                                                             |  |
| Corriente de entrada (máxima)  | 1,7 A                                                                                         | 1,5 A                                                                                        |  |
| Corriente de salida (continua) | 20 V/3,25 A (continua), 15 V/3 A<br>(continua), 9,0 V/3 A (continua),<br>5,0 V/3 A (continua) | 20 V/4,5 A (continua), 15 V/3 A<br>(continua), 9,0 V/3 A (continua),<br>5,0 V/3 A (continua) |  |
| Tensión nominal de salida      | 20 V de CC/15 V de CC/9 V de CC/<br>5 V de CC                                                 | 20 V de CC/15 V de CC/9 V de CC/<br>5 V de CC                                                |  |
| Intervalo de temperatura:      |                                                                                               |                                                                                              |  |
| En funcionamiento              | De 0 °C a 40 °C (de 32 °F a 104 °F)                                                           | De 0 °C a 40 °C (de 32 °F a 104 °F)                                                          |  |

### Descripción

Almacenamiento

-40 °C a 70 °C (-40 °F a 158 °F)

Valores

-40 °C a 70 °C (-40 °F a 158 °F)

### **Batería**

### Tabla 18. Especificaciones de la batería

| Descripción Valores          |                                                                                                    |                                                                                                    |                                                                                                    |
|------------------------------|----------------------------------------------------------------------------------------------------|----------------------------------------------------------------------------------------------------|----------------------------------------------------------------------------------------------------|
| Tipo                         | De iones de litio, 4 celdas y<br>52 Wh con ExpressCharge™                                                                                                    | De iones de litio, 6 celdas y<br>78 Wh con ExpressCharge™                                                                                                    | De iones de litio, 4 celdas y<br>52 Wh con ciclo de vida largo                                                                                                    |
| Voltaje                      | 7,6 V CC                                                                                                    | 11,4 V CC                                                                                                    | 7,6 V CC                                                                                                    |
| Peso (máximo)                | 0,23 kg                                                                                                    | 0,34 kg                                                                                                    | 0,23 kg                                                                                                    |
| Dimensiones:                 |                                                                                                    |                                                                                                    |                                                                                                    |
| Altura                       | 250 mm                                                                                                    | 301,67 mm                                                                                                    | 250 mm                                                                                                    |
| Anchura                      | 85,8 mm                                                                                                    | 111,36 mm                                                                                                    | 85,8 mm                                                                                                    |
| Profundidad                  | 4,99 mm                                                                                                    | 9,09 mm                                                                                                    | 4,99 mm                                                                                                    |
| Gama de temperatura:         |                                                                                                    |                                                                                                    |                                                                                                    |
| En funcionamiento            | Carga: 0 °C a 45 °C (32 °F a<br>113 °F), descarga; 0 °C a 70 °C<br>(32 °F a 158 °F)                                                                                                    | Carga: 0 °C a 45 °C (32 °F a<br>113 °F), descarga; 0 °C a 70 °C<br>(32 °F a 158 °F)                                                                                                    | Carga: 0 °C a 45 °C (32 °F a<br>113 °F), descarga; 0 °C a 70 °C<br>(32 °F a 158 °F)                                                                                                    |
| Almacenamiento               | de -20 °C a 65 °C (de 4 °F a<br>149 °F)                                                                                                    | de -20 °C a 65 °C (de 4 °F a<br>149 °F)                                                                                                    | de -20 °C a 65 °C (de 4 °F a<br>149 °F)                                                                                                    |
| Tiempo de funcionamiento     | Varía en función de las<br>condiciones de funcionamiento y<br>puede disminuir<br>significativamente bajo ciertas<br>condiciones de consumo<br>intensivo.                                                                                                    | Varía en función de las<br>condiciones de funcionamiento y<br>puede disminuir<br>significativamente bajo ciertas<br>condiciones de consumo<br>intensivo.                                                                                                    | Varía en función de las<br>condiciones de funcionamiento y<br>puede disminuir<br>significativamente bajo ciertas<br>condiciones de consumo<br>intensivo.                                                                                                    |
| Tiempo de carga (aproximado) | 3 horas (cuando la computadora<br>está apagada)<br>(i) NOTA: Controle el tiempo<br>de carga, la duración, la<br>hora de inicio y fin, etc.,<br>mediante la aplicación Dell<br>Power Manager. Para<br>obtener más información<br>sobre Dell Power<br>Manager, consulte<br>www.dell.com/ | <ul> <li>3 horas (cuando la computadora está apagada)</li> <li>i NOTA: Controle el tiempo de carga, la duración, la hora de inicio y fin, etc., mediante la aplicación Dell Power Manager. Para obtener más información sobre Dell Power Manager, consulte www.dell.com/</li> </ul> | <ul> <li>3 horas (cuando la computadora está apagada)</li> <li>NOTA: Controle el tiempo de carga, la duración, la hora de inicio y fin, etc., mediante la aplicación Dell Power Manager. Para obtener más información sobre Dell Power Manager, consulte www.dell.com/</li> </ul> |
| Vida útil (aproximada)       | 300 ciclos de carga/descarga                                                                                                    | 300 ciclos de carga/descarga                                                                                                    | 300 ciclos de carga/descarga                                                                                                    |
| Batería de tipo botón        | CR-2032                                                                                                    | CR-2032                                                                                                    | CR-2032                                                                                                    |
| Tiempo de funcionamiento     | Varía en función de las<br>condiciones de funcionamiento y<br>puede disminuir<br>significativamente bajo ciertas<br>condiciones de consumo<br>intensivo.                                                                                                    | Varía en función de las<br>condiciones de funcionamiento y<br>puede disminuir<br>significativamente bajo ciertas<br>condiciones de consumo<br>intensivo.                                                                                                    | Varía en función de las<br>condiciones de funcionamiento y<br>puede disminuir<br>significativamente bajo ciertas<br>condiciones de consumo<br>intensivo.                                                                                                    |

# Pantalla

### Tabla 19. Especificaciones de la pantalla

| Descripción         |                       | Valor                         |
|---------------------|-----------------------|-------------------------------|
| Tipo                |                       | FHD                           |
| Tecnología del par  | nel                   | Ángulo de visión amplio (WVA) |
| Luminancia (típico  | )                     | 300 nits                      |
| Dimensiones (área   | activa):              |                               |
|                     | Altura                | 173.95 mm (6.85 pulgadas)     |
|                     | Anchura               | 309,40 mm (12,18 pulgadas)    |
|                     | Diagonal              | 14 pulgadas                   |
| Resolución nativa   |                       | 1920 x 1080                   |
| Megapíxeles         |                       | 2,0736                        |
| Gama de colores     |                       | NTSC del 72 %, típica         |
| Píxeles por pulgad  | a (PPI)               | 157                           |
| Relación de contra  | aste (mínima)         | 1000:1                        |
| Tiempo de respues   | sta (máximo)          | 35 ms                         |
| Frecuencia de acti  | ualización            | 60 Hz                         |
| Ángulo de visión h  | orizontal             | 80 grados                     |
| Ángulo de visión v  | ertical               | 80 grados                     |
| Separación entre p  | píxeles               | 0,161 x 0,161                 |
| Consumo de enerç    | gía (máximo)          | 1,80 W                        |
| Antirreflejante con | tra acabado brillante | Brillosa                      |
| Opciones táctiles   |                       | Sí                            |

### Lector de huellas dactilares

#### Tabla 20. Especificaciones de la lectora de huellas dactilares

| Descripción                  | Valores          |
|------------------------------|------------------|
| Tecnología del sensor        | Capacitiva       |
| Resolución del sensor        | 363              |
| Área del sensor              | 5,25 mm x 6,9 mm |
| Tamaño de píxeles del sensor | 76 × 100         |

# Vídeo

#### Tabla 21. Especificaciones de gráficos integrados

#### Gráficos integrados

| Controladora       | Soporte para pantalla externa | Tamaño de la memoria              | Procesador                             |
|--------------------|-------------------------------|-----------------------------------|----------------------------------------|
| Intel UHD Graphics | Un HDMI 2.0                   | Memoria compartida del<br>sistema | Intel Core i5/i7 de<br>10.ª generación |

# Seguridad

- Módulo de plataforma segura (TPM) 2.0 certificado para FIPS-140-2/certificado para TCG
- · Lector de huellas digitales compatible con Windows Hello en el botón de encendido (opcional)
- Lector de huellas digitales táctil (en botón de encendido) con autenticación avanzada de Control Vault 3.0, con certificación FIPS 140-2 de nivel 3 (opcional)
- Autenticación avanzada de ControlVault 3 y tarjeta inteligente con contacto, con certificación FIPS 140-2 de nivel 3 (opcional)
- Lector de huellas digitales táctil (en botón de encendido), tarjeta inteligente con contacto y autenticación avanzada de Control Vault 3 con certificación FIPS 140-2 de nivel 3 (opcional)
- Lector de huellas digitales táctil (en botón de encendido), tarjeta inteligente con contacto, tarjeta inteligente sin contacto, NFC y autenticación avanzada de Control Vault 3 con certificación FIPS 140-2 de nivel 3 (opcional)
- · Cámara IR frontal (compatible con Windows Hello) con ExpressSign-in (opcional)

# Software de seguridad

- · Dell Client Command Suite
- · Verificación del BIOS de Dell
- · Software de administración y seguridad de terminal de Dell (opcional)
- Estándar de terminal de VMware Carbon Black
- · Estándar de terminal de VMware Carbon Black y respuesta y detección de amenazas de Secureworks
- Dell Encryption Enterprise
- · Dell Encryption Personal
- Carbonite
- VMware Workspace ONE
- · Control y visibilidad de terminal absolutos
- Netskope
- · Defensa de la cadena de suministro de Dell

### Entorno del equipo

Nivel de contaminación transmitido por el aire: G1 según se define en ISA-S71.04-1985

#### Tabla 22. Entorno del equipo

| Descripción               | En funcionamiento                    | Almacenamiento                          |
|---------------------------|--------------------------------------|-----------------------------------------|
| Intervalo de temperatura  | 0 °C (32 °F) °C a 40 °C (104 °F) °C  | °C a 65 °C (149 °F) °C (32 °F a TBD °F) |
| Humedad relativa (máxima) | De 0,1 % a 0,9 % (sin condensación)  | De 0 % a 0,95 % (sin condensación)      |
| Vibración (máxima)*       | 0,66 GRMS                            | 1,30 GRMS                               |
| Impacto (máximo)          | 140 G†                               | 160 G†                                  |
| Altitud (máxima)          | 0 m a 3048 m (32 pies a 5518,4 pies) | 0 m a 10668 m (32 pies a 19234,4 pies)  |

\* Medido utilizando un espectro de vibración aleatoria que simula el entorno del usuario.

† Medido utilizando un pulso de media onda sinusoidal durante 2 ms cuando el disco duro está en uso.

# System Setup (Configuración del sistema)

PRECAUCIÓN: A menos que sea un usuario experto, no cambie la configuración en el programa de configuración del BIOS. Algunos cambios pueden provocar que el equipo no funcione correctamente.

i NOTA: Antes de modificar el programa de configuración del BIOS, se recomienda anotar la información de la pantalla del programa de configuración del BIOS para que sirva de referencia posteriormente.

Utilice el programa de configuración del BIOS para los siguientes fines:

- Obtenga información sobre el hardware instalado en la computadora, por ejemplo, la cantidad de RAM y el tamaño de la unidad de disco duro.
- · Cambiar la información de configuración del sistema.
- Establecer o cambiar una opción seleccionable por el usuario, como la contraseña de usuario, el tipo de disco duro instalado, activar o
  desactivar dispositivos básicos.

#### Temas:

- Menú de inicio
- Teclas de navegación
- Secuencia de arranque
- Opciones de configuración del sistema
- Actualización del BIOS en Windows
- Contraseña del sistema y de configuración
- ExpressSign-in

# Menú de inicio

Presione <F12> cuando aparezca el logotipo de Dell para iniciar un menú de arranque por única vez con una lista de dispositivos de arranque válidos para el sistema. Los diagnósticos y las opciones de configuración del BIOS también se incluyen en este menú. Los dispositivos enumerados en el menú de arranque dependen de los dispositivos de arranque del sistema. Este menú es útil cuando intenta iniciar un dispositivo en particular o ver los diagnósticos del sistema. Usar el menú de arranque no modifica el orden de arranque almacenado en el BIOS.

Las opciones son:

- Arranque de UEFI:
  - Administrador de arranque de Windows
- Otras opciones:
  - · Configuración del BIOS
  - Actualización del Flash de BIOS
  - Diagnóstico
  - · Cambiar la configuración de Boot Mode (Modo de inicio)

### Teclas de navegación

i NOTA: Para la mayoría de las opciones de configuración del sistema, se registran los cambios efectuados, pero no se aplican hasta que se reinicia el sistema.

Teclas Navegación

Flecha hacia arriba Se desplaza al campo anterior.

Flecha hacia abajo Se desplaza al campo siguiente.

| Teclas            | Navegación                                                                                                    |
|-------------------|----------------------------------------------------------------------------------------------------|
| Intro             | Permite introducir un valor en el campo seleccionado, si se puede, o seguir el vínculo del campo.                                                                                                    |
| Barra espaciadora | Amplía o contrae una lista desplegable, si procede.                                                                                                    |
| Lengüeta          | Se desplaza a la siguiente área de enfoque.                                                                                                    |
| Esc               | Se desplaza a la página anterior hasta que vea la pantalla principal. Presionar Esc en la pantalla principal muestra un mensaie de confirmación donde se le solicita que quarde los cambios y reinicie el sistema. |

### Secuencia de arranque

La secuencia de arranque le permite omitir el orden de dispositivos de arranque definido en la configuración del sistema e iniciar directamente a un dispositivo específico (por ejemplo, la unidad óptica o la unidad de disco duro). Durante la prueba de encendido automática (POST), cuando aparece el logotipo de Dell, puede hacer lo siguiente:

- · Acceder al programa de configuración del sistema al presionar la tecla F2
- · Presionar la tecla F12 para activar el menú de arranque por única vez

El menú de arranque de una vez muestra los dispositivos desde los que puede arrancar, incluida la opción de diagnóstico. Las opciones del menú de arranque son las siguientes:

- · Unidad extraíble (si está disponible)
- Unidad STXXXX
- i NOTA: XXXX denota el número de la unidad SATA.
- · Unidad óptica (si está disponible)
- · Unidad de disco duro SATA (si está disponible)
- Diagnóstico

### (i) NOTA: Elegir Diagnósticos muestra la pantalla Diagnósticos de ePSA.

La pantalla de secuencia de arranque también muestra la opción de acceso a la pantalla de la configuración del sistema.

# Opciones de configuración del sistema

i NOTA: Según la laptop y los dispositivos instalados, los elementos enumerados en esta sección podrían aparecer o no.

### **Opciones generales**

#### Tabla 23. General

| Opción                    | Descripción                                                                                                    |
|---------------------------|----------------------------------------------------------------------------------------------------|
| Información del sistema   | En esta sección se enumeran las principales características de hardware del equipo.                                                                                              |
|                           | Las opciones son:                                                                                                    |
|                           | <ul> <li>Información del sistema</li> <li>Memory Configuration (Configuración de la memoria)</li> <li>Información del procesador</li> <li>Información del dispositivo</li> </ul> |
| Información de la batería | Muestra el estado de la batería y el tipo de adaptador de CA conectado al equipo.                                                                                                |
| Secuencia de arranque     | Permite cambiar el orden en el que el equipo busca un sistema<br>operativo.                                                                                                    |
|                           | Las opciones son:                                                                                                    |
|                           | · Administrador de arranque de Windows                                                                                                    |

| Opcion |
|--------|
|--------|

### Seguridad de ruta de arranque de UEFI

#### Descripción

### • Opción de lista de arranque: UEFI está habilitada de manera predeterminada.

Permite controlar si el sistema le solicita al usuario ingresar la contraseña de administrador al iniciar el sistema a una ruta de inicio UEFI.

Seleccione una de las opciones siguientes:

- Always, except internal HDD (Siempre, excepto HDD interna) (valor predeterminado)
- · Siempre
- · Nunca

Permite modificar la fecha y la hora. El cambio realizado en la fecha y la hora del sistema son de aplicación inmediata.

### Fecha/Hora

### Configuración del sistema

#### Tabla 24. Configuración del sistema

| Opción                                                            | Descripción                                                                                                    |
|-------------------------------------------------------------------|----------------------------------------------------------------------------------------------------|
| Funcionamiento de SATA                                            | Permite configurar el modo operativo de la controladora de unidad de disco duro SATA integrada.                                                                                                    |
|                                                                   | Seleccione una de las opciones siguientes:                                                                                                    |
|                                                                   | <ul> <li>Desactivado</li> <li>AHCI: valor predeterminado</li> </ul>                                                                                                    |
| Unidades                                                          | Estos campos le permiten activar o desactivar diferentes unidades incorporadas.                                                                                                    |
|                                                                   | Las opciones son:                                                                                                    |
|                                                                   | <ul> <li>SATA-2</li> <li>SSD-0 PCIe M.2</li> </ul>                                                                                                    |
| Informes SMART                                                    | Este campo controla si se informa de los errores de la unidad de<br>disco duro para unidades integradas durante el inicio.                                                                                |
|                                                                   | Esta opción está desactivada de forma predeterminada.                                                                                                    |
| Configuración de USB                                              | Permite habilitar o deshabilitar la configuración de USB interna/<br>integrada.                                                                                                    |
|                                                                   | Las opciones son:                                                                                                    |
|                                                                   | <ul> <li>Activar soporte de inicio USB</li> <li>Enable External USB Ports (Activar puertos USB<br/>externos)</li> </ul>                                                                                   |
|                                                                   | Todas las opciones se establecen de forma predeterminada.                                                                                                    |
|                                                                   | () NOTA: El teclado y el mouse USB funcionan siempre en<br>la configuración del BIOS, independientemente de esta<br>configuración.                                                                        |
| Configuración de la estación de acoplamiento de tipo C de<br>Dell | Le permite conectarse a la familia de estaciones de acoplamiento<br>TB y WD de Dell (estaciones de acoplamiento de tipo C),<br>independientemente de la configuración del adaptador USB y<br>Thunderbolt. |
|                                                                   | Esta opción está activada de forma predeterminada.                                                                                                    |

| Opción                                                            | Descripción                                                                                                    |
|-------------------------------------------------------------------|----------------------------------------------------------------------------------------------------|
| Configuración del adaptador de Thunderbolt™                       | Permite habilitar o deshabilitar las opciones de Thunderbolt:                                                                                                    |
|                                                                   | <ul> <li>Thunderbolt (habilitada de manera predeterminada)</li> <li>Activar compatibilidad de inicio Thunderbolt</li> <li>Activar preinicio Thunderbolt (y PCle tras TBT)</li> </ul>                                                  |
|                                                                   | Con los siguientes niveles de seguridad:                                                                                                    |
|                                                                   | <ul> <li>Sin seguridad</li> <li>Autenticación de usuarios (habilitada de manera predeterminada)</li> <li>Conexión segura</li> <li>DisplayPort y USB solamente</li> </ul>                                                              |
| Cambio automático de Thunderbolt™                                 | Esta opción configura el método utilizado por la controladora<br>Thunderbolt para realizar la enumeración de dispositivos PCIe.                                                                                                    |
|                                                                   | <ul> <li>Auto Switch: el BIOS cambiará automáticamente entre los<br/>modos de enumeración de dispositivos de PC BIOS Assist y<br/>Native Thunderbolt para obtener todos los beneficios del<br/>sistema operativo instalado</li> </ul> |
|                                                                   | <ul> <li>Native Enumeration: el BIOS programará la controladora<br/>Thunderbolt al modo Nativo (la conmutación automática se<br/>deshabilitará)</li> </ul>                                                                            |
|                                                                   | <ul> <li>BIOS Assist Enumeration: el BIOS programará la<br/>controladora Thunderbolt al modo de BIOS Assist (la<br/>conmutación automática se deshabilitará)</li> </ul>                                                               |
|                                                                   | (i) NOTA: Es necesario reiniciar para que los cambios surtan efecto.                                                                                                    |
| USB PowerShare                                                    | Esta opción activa/desactiva el comportamiento de la función USB<br>PowerShare.                                                                                                    |
|                                                                   | Esta opción está deshabilitada de manera predeterminada.                                                                                                    |
| Audio                                                             | Permite activar o desactivar el controlador de audio integrado. De manera predeterminada, la opción <b>Enable Audio (Activar audio)</b> esta seleccionada.                                                                            |
|                                                                   | Las opciones son:                                                                                                    |
|                                                                   | Habilitar micrófono     Habilitar altavoz interno                                                                                                    |
|                                                                   | Esta opción está configurada de forma predeterminada.                                                                                                    |
| lluminación del teclado                                           | Este campo permite elegir el modo de funcionamiento de la característica de iluminación del teclado.                                                                                                    |
|                                                                   | <ul> <li>Disabled: la iluminación del teclado siempre estará desactivada<br/>o será del 0 %.</li> </ul>                                                                                                    |
|                                                                   | <ul> <li>Dim: habilita la función de iluminación del teclado con un brillo<br/>del 50 %.</li> </ul>                                                                                                    |
|                                                                   | <ul> <li>Bright: habilita la función de iluminación del teclado con un<br/>nivel de brillo del 100 %.</li> </ul>                                                                                                    |
| Tiempo de espera agotado de retroiluminación del teclado en<br>CA | Esta función define el valor de tiempo de espera agotado de la retroiluminación del teclado cuando hay un adaptador de CA conectado al sistema.                                                                                       |
|                                                                   | Las opciones disponibles son:                                                                                                    |
|                                                                   | <ul> <li>5 segundos</li> <li>10 segundos (valor predeterminado)</li> <li>15 segundos</li> </ul>                                                                                                    |

| Opción                                                                    | Descripción                                                                                                    |
|---------------------------------------------------------------------------|----------------------------------------------------------------------------------------------------|
| Tiempo de espera agotado de retroiluminación del teclado en<br>la batería | <ul> <li>30 segundos</li> <li>1 minuto</li> <li>5 minutos</li> <li>15 minutos</li> <li>Nunca</li> </ul> Esta función define el valor de tiempo de espera agotado de la retroiluminación del teclado cuando el sistema está funcionando                   |
|                                                                           | solo con pateria.                                                                                                    |
|                                                                           | Las opciones disponibles son:                                                                                                    |
|                                                                           | <ul> <li>5 segundos</li> <li>10 segundos (valor predeterminado)</li> <li>15 segundos</li> <li>30 segundos</li> <li>1 minuto</li> <li>5 minutos</li> <li>15 minutos</li> </ul>                                                                            |
|                                                                           | · Nunca                                                                                                    |
| Pantalla táctil                                                           | Esta opción controla si la pantalla táctil está activada o desactivada.                                                                                                    |
|                                                                           | Esta opción está activada de forma predeterminada.                                                                                                    |
| Modo sin obtrusión                                                        | Cuando esta opción está activada, presionar Fn + F7 apagará todas<br>las emisiones de luz y sonido en el sistema. Pulse Fn+F7 para<br>reanudar el funcionamiento normal.                                                                                 |
|                                                                           | El valor predeterminado es Deshabilitado.                                                                                                    |
| Lector de huellas digitales                                               | Habilita o deshabilita el lector de huellas digitales o la funcionalidad<br>de Single Sign On del dispositivo de lector de huellas digitales.                                                                                                    |
|                                                                           | <ul> <li>Habilitar el dispositivo lector de huellas digitales:<br/>habilitada de manera predeterminada</li> <li>Habilitar Single Sign On del lector de huellas digitales:<br/>habilitada de manera predeterminada</li> </ul>                             |
| Varios dispositivos                                                       | Permite activar o desactivar varios dispositivos incorporados.                                                                                                    |
|                                                                           | <ul> <li>Activar cámara: valor predeterminado</li> <li>Habilitar la tarjeta Secure Digital (SD)</li> <li>Arranque de la tarjeta Secure Digital (SD): desactivado</li> <li>Modo de solo lectura de la tarjeta Secure Digital (SD): desactivado</li> </ul> |

### Opciones de la pantalla Video (Vídeo)

### Tabla 25. Video

| Opción                               | Descripción                                                                                                    |
|--------------------------------------|----------------------------------------------------------------------------------------------------|
| Brillo LCD                           | Permite ajustar el brillo de la pantalla en función de la fuente de<br>alimentación. Con batería (50 % es el valor predeterminado) y con<br>CA (100 % es el valor predeterminado). |
| Control de retroiluminación dinámico | Esta opción habilita o deshabilita el control de retroiluminación<br>dinámico si el panel soporta esta función.                                                                    |

### Seguridad

### Tabla 26. Seguridad

| Opción                                         | Descripción                                                                                                    |
|------------------------------------------------|----------------------------------------------------------------------------------------------------|
| Contraseña de                                  | Permite establecer, cambiar o eliminar la contraseña de administrador.                                                                                                    |
| administrador                                  | Las entradas para establecer la contraseña son las siguientes:                                                                                                    |
|                                                | <ul> <li>Introduzca la contraseña anterior:</li> <li>Introduzca la nueva contraseña:</li> <li>Confirme la nueva contraseña:</li> </ul>                                                                                                    |
|                                                | Haga clic en Aceptar una vez que haya establecido la contraseña.                                                                                                    |
|                                                | NOTA: Para el primer inicio sesión de sesión, el campo "Ingresar la contraseña antigua:"<br>está marcado como "No establecida". Configure la contraseña por primera vez y, luego,<br>podrá cambiarla o eliminarla.                                           |
| Contraseña del sistema                         | Permite definir, cambiar o eliminar la contraseña del sistema.                                                                                                    |
|                                                | Las entradas para establecer la contraseña son las siguientes:                                                                                                    |
|                                                | <ul> <li>Introduzca la contraseña anterior:</li> <li>Introduzca la nueva contraseña:</li> <li>Confirme la nueva contraseña:</li> </ul>                                                                                                    |
|                                                | Haga clic en <b>Aceptar</b> una vez que haya establecido la contraseña.                                                                                                    |
|                                                | NOTA: Para el primer inicio sesión de sesión, el campo "Ingresar la contraseña antigua:"<br>está marcado como "No establecida". Configure la contraseña por primera vez y, luego,<br>podrá cambiarla o eliminarla.                                           |
| Contraseña segura                              | Permite establecer como obligatoria la opción para establecer siempre contraseñas seguras.                                                                                                    |
|                                                | · Activar contraseña segura                                                                                                    |
|                                                | Esta opción no está establecida de forma predeterminada.                                                                                                    |
| Configuración de<br>contraseña                 | Puede definir la longitud de su contraseña. Mín = 4, máx = 32                                                                                                    |
| Omisión de contraseña                          | Permite omitir la contraseña del sistema y la contraseña interna de la HDD, cuando se establece, al<br>reiniciar el sistema.                                                                                                    |
|                                                | Haga clic en una de las opciones:                                                                                                    |
|                                                | <ul> <li>Deshabilitado: valor predeterminado</li> <li>Reboot bypass (Omisión de reinicio)</li> </ul>                                                                                                    |
| Cambio de contraseña                           | Permite cambiar la contraseña del sistema si se ha establecido la contraseña del administrador.                                                                                                    |
|                                                | · Permitir cambios en la contraseña que no sea del administrador                                                                                                    |
|                                                | Esta opción está configurada de forma predeterminada.                                                                                                    |
| Cambios de configuración<br>no administrativos | Le permite determinar si los cambios en la opción de configuración están permitidos cuando está<br>establecida una contraseña de administrador. Si está deshabilitada, las opciones de configuración están<br>bloqueadas por la contraseña de administrador. |
|                                                | · Permitir cambios en el switch inalámbrico                                                                                                    |
|                                                | Esta opción no está establecida de forma predeterminada.                                                                                                    |
| Actualizaciones de                             | Permite actualizar el BIOS del sistema a través de los paquetes de actualización de la cápsula UEFI.                                                                                                    |
| tırmware de cápsula de<br>UEFI                 | · Habilitar UEFI Capsule Firmware Updates                                                                                                    |
|                                                | Esta opción está configurada de forma predeterminada.                                                                                                    |
| Seguridad del TPM 2.0                          | Permite activar o desactivar el módulo de plataforma segura (TPM) durante la POST.                                                                                                    |

\_

| Opción                                        | Descripción                                                                                                    |
|-----------------------------------------------|----------------------------------------------------------------------------------------------------|
|                                               | Las opciones son:                                                                                                    |
|                                               | TPM activado: valor predeterminado                                                                                                    |
|                                               | · Desactivado                                                                                                    |
|                                               | Omisión PPI para el comando activado: desactivada de forma predeterminada                                                                                                    |
|                                               | Omisión PPI para el comando de desactivación                                                                                                    |
|                                               | Omision PPI para el comando de borrado                                                                                                    |
|                                               | Certificado activado: valor predeterminado     Almacenamiento de claves activado: valor predeterminado                                                                                                    |
|                                               | SHA-256: valor predeterminado                                                                                                    |
| Absolute®                                     | Este campo permite habilitar, deshabilitar o deshabilitar permanentemente la interfaz del módulo del BIOS del servicio de módulo de persistencia absoluta opcional desde el software Absolute®.                                                                                                    |
| Acceso al teclado de<br>OROM                  | Esta opción determina si los usuarios pueden entrar en las pantallas de configuración del ROM de opción mediante las teclas de acceso rápido durante el arranque. Específicamente, este ajuste puede impedir el acceso a la RAID de Intel® (Ctrl+I) o la extensión del BIOS del motor de administración de Intel® (Ctrl +P/F12). |
|                                               | Las opciones disponibles son:                                                                                                    |
|                                               | <ul> <li>Activar</li> <li>One Time Enable (Activado por una vez)</li> <li>Deshabilitar</li> </ul>                                                                                                    |
| Bloqueo de configuración<br>del administrador | Permite impedir que los usuarios entren en el programa de configuración cuando hay establecida una contraseña de administrador.                                                                                                    |
|                                               | Activar Bloqueo de configuración de administrador                                                                                                    |
|                                               | Esta opción no está establecida de forma predeterminada.                                                                                                    |
| Bloqueo de contraseña<br>maestra              | Le permite desactivar el soporte de la contraseña maestra.                                                                                                    |
|                                               | · Habilitar bloqueo de contraseña maestra                                                                                                    |
|                                               | Esta opción no está establecida de forma predeterminada.                                                                                                    |
|                                               | (i) NOTA: Se debe borrar la contraseña de disco duro para poder modificar la configuración.                                                                                                    |
| Mitigación de riesgos de                      | Permite habilitar o deshabilitar la protección de mitigación de riesgos de SMM de UEFI adicionales.                                                                                                    |
| SMM                                           | Mitigación de riesgos de SMM                                                                                                    |
|                                               | Esta opción no está establecida de forma predeterminada.                                                                                                    |

### Arranque seguro

### Tabla 27. Arranque seguro

| Opción                           | Descripción                                                                                                    |
|----------------------------------|----------------------------------------------------------------------------------------------------|
| Habilitar arranque seguro        | Permite habilitar o deshabilitar la función de arranque seguro.                                                                                                    |
|                                  | Secure Boot Enable: valor predeterminado                                                                                                    |
| Modo de arranque seguro          | Los cambios en el modo de funcionamiento de arranque seguro<br>modifican el comportamiento del arranque seguro para permitir la<br>evaluación de firmas del controlador de UEFI. |
|                                  | Elija una de las siguientes opciones:                                                                                                    |
|                                  | <ul> <li>Modo implementado: valor predeterminado</li> <li>Modo de auditoría</li> </ul>                                                                                           |
| Administración de claves experta | Permite habilitar o deshabilitar la administración de claves experta.                                                                                                    |

#### Descripción

#### · Habilitar modo personalizado

Esta opción no está establecida de forma predeterminada.

Las opciones de administración de claves del modo personalizado son las siguientes:

- **PK**: valor predeterminado
- · KEK
- · db
- · dbx

# **Opciones de Intel Software Guard Extensions**

### Tabla 28. Extensiones de Intel Software Guard

| Opción                       | Descripción                                                                                                    |
|------------------------------|----------------------------------------------------------------------------------------------------|
| Habilitar Intel SGX          | Este campo le permite ingresar un entorno seguro para ejecutar<br>código o almacenar información confidencial en el contexto de los<br>sistemas operativos principales. |
|                              | Seleccione una de las opciones siguientes:                                                                                                    |
|                              | <ul> <li>Desactivado</li> <li>Enabled (Activado)</li> <li>Software controlled .(Controlado por software): valor predeterminado</li> </ul>                               |
| Tamaño de memoria de enclave | Esta opción establece el SGX Enclave Reserve Memory Size                                                                                                    |
|                              | Seleccione una de las opciones siguientes:                                                                                                    |
|                              | <ul> <li>32 MB</li> <li>64 MB</li> <li>128 MB: de manera predeterminada</li> </ul>                                                                                      |

### Rendimiento

#### Tabla 29. Rendimiento

| Opción                            | Descripción                                                                                                    |
|-----------------------------------|----------------------------------------------------------------------------------------------------|
| Compatibilidad con varios núcleos | Este campo especifica si el procesador tiene uno o todos los<br>núcleos activados. El rendimiento de algunas aplicaciones mejora si<br>se utilizan más núcleos. |
|                                   | <ul> <li>All: de manera predeterminada</li> <li>1</li> <li>2</li> <li>3</li> </ul>                                                                              |
| Intel SpeedStep                   | Permite habilitar o deshabilitar el modo Intel SpeedStep del procesador.                                                                                        |
|                                   | • Enable Intel SpeedStep (Habilitar Intel SpeedStep)                                                                                                    |
|                                   | Esta opción está configurada de forma predeterminada.                                                                                                    |
| Control de estados C              | Permite activar o desactivar los estados de reposo adicionales del procesador.                                                                                  |
|                                   | · C-States (Estados C)                                                                                                    |

| Opción                     | Descripción                                                                        |
|----------------------------|------------------------------------------------------------------------------------|
|                            | Esta opción está configurada de forma predeterminada.                              |
| Intel® TurboBoost™         | Esta opción habilita o deshabilita el modo de Intel® TurboBoost™<br>del procesador |
| Control de hyper-threading | Permite activar o desactivar el controlador HyperThreading en el procesador.       |
|                            | <ul> <li>Desactivado</li> <li>Activado: predeterminado</li> </ul>                  |

### Administración de energía

#### Tabla 30. Administración de energía

| Opción                          | Descripción                                                                                                    |
|---------------------------------|----------------------------------------------------------------------------------------------------|
| Comportamiento de CA            | Permite habilitar o deshabilitar el encendido automático del equipo cuando se conecta un adaptador de CA.                                                                                                    |
|                                 | · Activación al conectar a CA                                                                                                    |
|                                 | Esta opción no está establecida de forma predeterminada.                                                                                                    |
| Activar la tecnología Intel     | Esta opción se utiliza para activar/desactivar la tecnología Intel Speed Shift.                                                                                                    |
| Speed Shift.                    | Esta opción no está establecida de forma predeterminada.                                                                                                    |
| Automáticamente en              | Le permite establecer la hora en que el equipo debe encenderse automáticamente. Las opciones son:                                                                                                    |
| norario                         | Las opciones son:                                                                                                    |
|                                 | Deshabilitado: valor predeterminado                                                                                                    |
|                                 | <ul> <li>Todos los días</li> </ul>                                                                                                    |
|                                 | <ul> <li>Días de la semana</li> <li>Días seleccionados</li> </ul>                                                                                                    |
|                                 | Esta opción no está establecida de forma predeterminada.                                                                                                    |
| Compatibilidad para             | Permite habilitar dispositivos USB para sacar el sistema del modo en espera.                                                                                                    |
| activación USB                  | • Activar compatibilidad para activación USB                                                                                                    |
|                                 | Activar con la estación de acoplamiento USB-C de Dell                                                                                                    |
|                                 | Esta opción no está establecida de forma predeterminada.                                                                                                    |
| Control de radio<br>inalámbrica | Esta opción, si está activada, detectará la conexión del sistema a una red con cable y, posteriormente,<br>desactivará las radios inalámbricas seleccionadas (WLAN o WWAN). Tras la desconexión de la red<br>cableada, se activará la radio inalámbrica seleccionada. |
|                                 | · Controlar radio WLAN                                                                                                    |
|                                 | Esta opción no está establecida de forma predeterminada.                                                                                                    |
| Bloquear modo de reposo         | Esta opción permite bloquear la entrada en modo de reposo en un ambiente de sistema operativo.                                                                                                    |
|                                 | Esta opción no está establecida de forma predeterminada.                                                                                                    |
| Cambio pico                     | Permite activar o desactivar la función de Cambio pico. Si esta función está activada, minimiza el uso de<br>alimentación de CA en momentos de demanda pico. La batería no se carga entre las horas de inicio y fin<br>del turno de horas pico.                       |
|                                 | Las horas de inicio y finalización del Cambio pico se pueden configurar para todos los días hábiles                                                                                                    |
|                                 | Esta opción establece el valor de umbral de la batería (de 15% a 100%)                                                                                                    |
|                                 |                                                                                                    |

| Opción                                         | Descripción                                                                                                    |  |
|------------------------------------------------|----------------------------------------------------------------------------------------------------|--|
| Configuración de carga de<br>batería avanzada  | Esta opción le permite aumentar el estado de consumo de la batería. Si se activa esta opción, el sistema utiliza el algoritmo estándar de carga y otras técnicas cuando no está en funcionamiento para mejorar el estado de la batería. |  |
|                                                | El Modo avanzado de carga de la batería se puede configurar para todos los días hábiles                                                                                                    |  |
| Configuración de carga de<br>batería principal | Le permite seleccionar el modo de carga de la batería.                                                                                                    |  |
| p                                              | Las opciones son:                                                                                                    |  |
|                                                | Adaptivo: predeterminado                                                                                                    |  |
|                                                | Estándar: carga completamente la batería a una frecuencia estándar.                                                                                                    |  |
|                                                | <ul> <li>ExpressCharge: la batería se carga durante un período más corto mediante la tecnología de carga<br/>rápida de Dell.</li> </ul>                                                                                                 |  |
|                                                | · Uso principal de CA                                                                                                    |  |
|                                                | · Personalizado                                                                                                    |  |
|                                                | Si se selecciona esta opción, también puede configurar Custom Charge Start (Inicio de carga<br>personalizada) y Custom Charge Stop (Parada de carga personalizada).                                                                     |  |

(i) NOTA: Puede que no todos los modos de carga estén disponibles para todas las baterías.

# Comportamiento durante la POST

### Tabla 31. Comportamiento durante la POST

| Opción                               | Descripción                                                                                                    |
|--------------------------------------|----------------------------------------------------------------------------------------------------|
| Advertencias del<br>adaptador        | Permite habilitar o deshabilitar los mensajes de aviso del programa de configuración del sistema (BIOS)<br>cuando se utilizan determinados adaptadores de corriente.                                                                                              |
|                                      | Activar advertencias del adaptador: valor predeterminado                                                                                                    |
| Activar Bloq Num.                    | Permite activar o desactivar la función Bloq Num cuando se inicia el equipo.                                                                                                    |
|                                      | Activar Bloq Num: valor predeterminado                                                                                                    |
| Opciones de bloqueo de<br>Fn         | Permite que la combinación de teclas de acceso rápido Fn + Esc alterne el comportamiento principal de F1–F12 entre las funciones estándar y secundarias. Si deshabilita esta opción, no podrá alternar dinámicamente el comportamiento principal de estas teclas. |
|                                      | Fn Bloq: valor predeterminado                                                                                                    |
|                                      | Seleccione una de las opciones siguientes:                                                                                                    |
|                                      | <ul> <li>Lock Mode Disable/Standard (Modo de bloqueo desactivado/estándar)</li> <li>Modo de bloqueo activado/secundario: valor predeterminado</li> </ul>                                                                                                    |
| Arranque rápido                      | Le permite acelerar el proceso de inicio al omitir algunos pasos de compatibilidad.                                                                                                    |
|                                      | Seleccione una de las opciones siguientes:                                                                                                    |
|                                      | Mínimo: valor predeterminado                                                                                                    |
|                                      | · Completo                                                                                                    |
|                                      | Automatico                                                                                                    |
| Tiempo de POST del BIOS<br>extendido | Permite crear un retraso adicional de preinicio.                                                                                                    |
|                                      | Seleccione una de las opciones siguientes:                                                                                                    |
|                                      | <ul> <li>O segundos: valor predeterminado</li> <li>5 segundos</li> <li>10 segundos</li> </ul>                                                                                                    |
|                                      | · 10 segundos                                                                                                    |

| Opción                                | Descripción                                                                                                    |
|---------------------------------------|----------------------------------------------------------------------------------------------------|
| Full Screen Logo                      | Muestra el logotipo de pantalla completa si la imagen coincide con la resolución de pantalla.                                                                                                    |
| (Logotipo de la pantalla<br>completa) | · Activar Logotipo de pantalla completa                                                                                                    |
|                                       | Esta opción no está establecida de forma predeterminada.                                                                                                    |
| Advertencias y errores                | Permite seleccionar diferentes opciones para detener, solicitar y esperar la entrada del usuario, continuar<br>cuando se detectan advertencias pero pausar en caso de fallas, o continuar cuando se detectan<br>advertencias o fallas durante el proceso de POST. |
|                                       | Seleccione una de las opciones siguientes:                                                                                                    |
|                                       | Solicitud ante advertencias o fallas: valor predeterminado                                                                                                    |
|                                       | <ul> <li>Continue on Warnings (Continuar ante advertencias)</li> </ul>                                                                                                    |
|                                       | <ul> <li>Continue on Warnings and Errors (Continuar ante advertencias y errores)</li> </ul>                                                                                                    |
| Indicador de señal de<br>actividad    | Esta opción permite que el sistema indique que ha reconocido el botón de encendido durante la POST, de manera tal que el usuario pueda escuchar o sentir la notificación.                                                                                         |
|                                       | <ul> <li>Habilitar indicación de audio de señal de actividad</li> <li>Habilitar indicación de pantalla de señal de actividad</li> </ul>                                                                                                    |

· Habilitar la indicación de retroiluminación del teclado de señal de actividad

### Facilidad de administración

### Tabla 32. Facilidad de administración

| Opción                       | Descripción                                                                                                    |
|------------------------------|----------------------------------------------------------------------------------------------------|
| Aprovisionamiento de USB     | Si esta opción está activada, Intel AMT se puede aprovisionar<br>mediante el archivo de aprovisionamiento local, a través de un<br>dispositivo de almacenamiento USB. |
| Tecla de acceso directo MEBx | Esta opción especifica si la función de tecla de acceso directo<br>MEBx se debe activar cuando se inicia el sistema.                                                  |

### Compatibilidad con virtualización

#### Tabla 33. Compatibilidad con virtualización

| Opción              | Descripción                                                                                                    |
|---------------------|----------------------------------------------------------------------------------------------------|
| Virtualización      | Esta opción especifica si un VMM (monitor de máquina virtual) puede utilizar las capacidades de<br>hardware adicionales proporcionadas por la tecnología de virtualización Intel.                      |
|                     | · Activar la tecnología de virtualización Intel                                                                                                    |
|                     | Esta opción está configurada de forma predeterminada.                                                                                                    |
| VT para E/S directa | Activa o desactiva el monitor de máquina virtual (VMM) para el uso de las funciones adicionales del hardware proveído por la tecnología de virtualización de Intel para E/S directa.                   |
|                     | <ul> <li>Habilitar la tecnología de virtualización para E/S directa</li> </ul>                                                                                                    |
|                     | Esta opción está configurada de forma predeterminada.                                                                                                    |
| Trusted Execution   | Esta opción especifica si un monitor de máquina virtual medido (MVMM) puede utilizar las funcionalidades de hardware adicionales proporcionadas por la tecnología Intel® Trusted Execution Technology. |
|                     | () NOTA: El TPM debe estar habilitado y activado, y la tecnología de virtualización y VT para E/S directa deben estar habilitadas para usar esta función.                                              |

# Opciones de modo inalámbrico

### Tabla 34. Inalámbrica

| Opción                              | Descripción                                                                                                  |
|-------------------------------------|----------------------------------------------------------------------------------------------------|
| Interruptor de conexión inalámbrica | Permite establecer los dispositivos inalámbricos que se pueden controlar mediante el switch inalámbrico.     |
|                                     | Las opciones son:                                                                                            |
|                                     | <ul> <li>WWAN</li> <li>GPS (en el módulo WWAN)</li> <li>WLAN</li> <li>Bluetooth®</li> </ul>                  |
|                                     | Todas las opciones están activadas de forma predeterminada.                                                  |
| Activar dispositivo inalámbrico     | Le permite habilitar o deshabilitar los dispositivos inalámbricos.                                           |
|                                     | Las opciones son:                                                                                            |
|                                     | <ul> <li>WWAN/GPS</li> <li>WLAN</li> <li>Bluetooth®</li> <li>Tarjeta inteligente sin contacto/NFC</li> </ul> |

Todas las opciones están activadas de forma predeterminada.

### Mantenimiento

#### Tabla 35. Mantenimiento

| Opción                | Descripción                                                                                                    |
|-----------------------|----------------------------------------------------------------------------------------------------|
| Etiqueta de servicio  | Muestra la etiqueta de servicio del equipo.                                                                                                    |
| Etiqueta de recurso   | Le permite crear una etiqueta de inventario del sistema si todavía no hay ninguna establecida.                                                                                                    |
|                       | Esta opción no está establecida de forma predeterminada.                                                                                                    |
| Regreso a una versión | Permite actualizar el flash de revisiones anteriores del firmware del sistema.                                                                                                    |
| anterior del BIOS     | · Permitir degradación del BIOS                                                                                                    |
|                       | Esta opción está configurada de forma predeterminada.                                                                                                    |
| Borrado de datos      | Permite borrar con seguridad los datos de todos los dispositivos de almacenamiento internos.                                                                                                    |
|                       | · Borrado durante el próximo arranque                                                                                                    |
|                       | Esta opción no está establecida de forma predeterminada.                                                                                                    |
| Recuperación del BIOS | <b>BIOS Recovery from Hard Drive</b> : esta opción está establecida de manera predeterminada. Permite recuperar el BIOS dañado a partir de un archivo de recuperación en el disco duro o una unidad USB externa. |
|                       | BIOS Auto-Recovery: permite recuperar el BIOS automáticamente.                                                                                                    |
|                       | i NOTA: El campo BIOS Recovery from Hard Drive debe estar habilitado.                                                                                                    |
|                       | Always Perform Integrity Check: realiza una verificación de integridad en cada arranque.                                                                                                    |

### **Registros del sistema**

#### Tabla 36. Registros del sistema

| Opción                  | Descripción                                                                               |
|-------------------------|-------------------------------------------------------------------------------------------|
| BIOS events             | Permite ver y borrar eventos de la POST del programa de configuración del sistema (BIOS). |
| Eventos térmicos        | Le permite ver y borrar eventos (térmicos) de la configuración del sistema.               |
| Eventos de alimentación | Le permite ver y borrar eventos (de alimentación) de la configuración del sistema.        |

# Actualización del BIOS en Windows

Se recomienda actualizar el BIOS (la configuración del sistema) cuando reemplaza la tarjeta madre o si hay una actualización disponible. Para laptops, asegúrese de que la batería de la computadora esté totalmente cargada y conectada a una fuente de alimentación antes de iniciar una actualización del BIOS.

- i NOTA: Si BitLocker está habilitado, se debe suspender antes de actualizar el BIOS del sistema y se debe volver a habilitar después de completar la actualización del BIOS.
- 1. Reinicie la computadora.
- 2. Vaya a Dell.com/support.
  - Escriba la Etiqueta de servicio o el Código de servicio rápido y haga clic en Enviar.
  - · Haga clic en Detect Product (Detectar producto) y siga las instrucciones en pantalla.
- 3. Si no puede detectar o encontrar la etiqueta de servicio, haga clic en Choose from all products (Elegir entre todos los productos).
- 4. Elija la categoría de Products (Productos) de la lista.

#### (i) NOTA: Seleccione la categoría adecuada para llegar a la página del producto.

- 5. Seleccione el modelo del equipo y aparecerá la página Product Support (Soporte técnico del producto) de su equipo.
- 6. Haga clic en Obtener controladores y en Controladores y descargas. Se abre la sección de Controladores y descargas.
- 7. Haga clic en Find it myself (Buscarlo yo mismo).
- 8. Haga clic en BIOS para ver las versiones del BIOS.
- 9. Identifique el archivo del BIOS más reciente y haga clic en Download (Descargar).
- Seleccione su método de descarga preferido en la ventana Seleccione el método de descarga a continuación y haga clic en Descargar archivo.
  - Aparecerá la ventana File Download (Descarga de archivos).
- 11. Haga clic en Save (Guardar) para guardar el archivo en su equipo.
- Haga clic en Run (ejecutar) para instalar las configuraciones del BIOS actualizado en su equipo. Siga las instrucciones que aparecen en pantalla.

### Actualización del BIOS en sistemas con BitLocker habilitado

PRECAUCIÓN: Si BitLocker no se suspende antes de actualizar el BIOS, la próxima vez que reinicie, el sistema no reconocerá la clave de BitLocker. Se le pedirá que introduzca la clave de recuperación para continuar y el sistema la solicitará en cada reinicio. Si no conoce la clave de recuperación, esto puede provocar la pérdida de datos o una reinstalación del sistema operativo innecesaria. Para obtener más información sobre este tema, consulte el artículo de la base de conocimientos: Actualización del BIOS en sistemas de Dell con BitLocker habilitado

### Actualización del BIOS del sistema con una unidad flash USB

Si el sistema no puede cargar Windows, pero aún se debe actualizar el BIOS, descargue el archivo del BIOS con otro sistema y guárdelo en una unidad flash USB de arranque.

- (i) NOTA: Tendrá que usar una unidad flash USB de arranque. Consulte el siguiente artículo para obtener más información sobre Cómo crear una unidad flash USB de arranque mediante el paquete de implementación de diagnósticos de Dell (DDDP)
- 1. Descargue el archivo .EXE de actualización del BIOS en otro sistema.
- 2. Copie el archivo, por ejemplo, O9010A12.EXE en la unidad flash USB de arranque.
- 3. Inserte la unidad flash USB en el sistema en que necesita actualizar el BIOS.
- 4. Reinicie el sistema y presione F12 cuando el logotipo de Dell aparezca para mostrar el menú de arranque por única vez.
- 5. Mediante las teclas de flecha, seleccione Dispositivo de almacenamiento USB y haga clic en Entrar.
- 6. El sistema se iniciará en una petición de Diag C:\>.
- 7. Escriba el nombre de archivo completo para ejecutarlo, por ejemplo, O9010A12.exe, y presione Entrar.
- 8. Se cargará la utilidad de actualización del BIOS. Siga las instrucciones que aparecen en pantalla.

### BIOS Update Utility This utility will update the system BIOS and firmware. During the update procedure, your system will restart. Do not interrupt this procedure once it begins. Do not disconnect the AC power source (if you are updating a mobile computer, connect the AC power adapter). Interruption of the BIOS/firmware update procedure will likely render your system unusable. Do you wish to continue (y/n)? y Copuright 2009-2011 Dell Inc. All Bights Reserved.

Ilustración 1. Pantalla de actualización del BIOS de DOS

# Contraseña del sistema y de configuración

### Tabla 37. Contraseña del sistema y de configuración

| Tipo de contraseña          | Descripción                                                                                                    |
|-----------------------------|----------------------------------------------------------------------------------------------------|
| Contraseña del sistema      | Es la contraseña que debe introducir para iniciar sesión en el<br>sistema.                                     |
| Contraseña de configuración | Es la contraseña que debe introducir para acceder y realizar<br>cambios a la configuración de BIOS del equipo. |

Puede crear una contraseña del sistema y una contraseña de configuración para proteger su equipo.

🔨 PRECAUCIÓN: Las funciones de contraseña ofrecen un nivel básico de seguridad para los datos del equipo.

PRECAUCIÓN: Cualquier persona puede tener acceso a los datos almacenados en el equipo si no se bloquea y se deja desprotegido.

(i) NOTA: La función de contraseña de sistema y de configuración está desactivada.

### Asignación de una contraseña de configuración del sistema

Puede asignar una nueva Contraseña de administrador o de sistema solo cuando el estado se encuentra en No establecido.

Para ingresar a la configuración del sistema, presione F2 inmediatamente después de un encendido o reinicio.

- 1. En la pantalla BIOS del sistema o Configuración del sistema, seleccione Seguridad y presione Entrar. Aparece la pantalla Security (Seguridad).
- Seleccione Contraseña de administrador o de sistema y cree una contraseña en el campo Introduzca la nueva contraseña. Utilice las siguientes pautas para asignar la contraseña del sistema:
  - · Una contraseña puede tener hasta 32 caracteres.
  - · La contraseña puede contener números del 0 al 9.
  - Solo se permiten letras minúsculas. Las mayúsculas no están permitidas.
  - · Solo se permiten los siguientes caracteres especiales: espacio, ("), (+), (,), (-), (.), (/), (;), ([), (\), (]), (`).
- 3. Introduzca la contraseña del sistema que especificó anteriormente en el campo Confirm new password (Confirmar nueva contraseña) y haga clic en OK (Aceptar).
- 4. Presione Esc y aparecerá un mensaje para que guarde los cambios.
- 5. Presione Y para guardar los cambios. El equipo se reiniciará.

# Eliminación o modificación de una contraseña de configuración del sistema existente

Asegúrese de que el **Estado de contraseña** esté desbloqueado (en la configuración del sistema) antes de intentar eliminar o cambiar la contraseña del sistema y de configuración existente. No se puede eliminar ni modificar una contraseña existente de sistema o de configuración si **Estado de la contraseña** está bloqueado.

Para ingresar a la configuración del sistema, presione F2 inmediatamente después de un encendido o reinicio.

- 1. En la pantalla BIOS del sistema o Configuración del sistema, seleccione Seguridad del sistema y presione Entrar. Aparecerá la ventana System Security (Seguridad del sistema).
- 2. En la pantalla System Security (Seguridad del sistema), compruebe que la opción Password Status (Estado de la contraseña) está en modo Unlocked (Desbloqueado).
- 3. Seleccione Contraseña del sistema, modifique o elimine la contraseña del sistema existente y presione Entrar o Tab.
- 4. Seleccione Contraseña de configuración, modifique o elimine la contraseña de configuración existente y presione Entrar o Tab.

i NOTA: Si cambia la contraseña del sistema o de configuración, vuelva a ingresar la nueva contraseña cuando se le solicite. Si borra la contraseña del sistema o de configuración, confirme cuando se le solicite.

- 5. Presione **Esc** y aparecerá un mensaje para que guarde los cambios.
- 6. Presione Y para guardar los cambios y salir de la configuración del sistema. La computadora se reiniciará.

### **ExpressSign-in**

En sistemas Dell Latitude, se accede al sensor de proximidad cuando el sistema está encendido o en modo de reposo. Los estados válidos del sensor de proximidad son **Near** y **Enable with external monitor**. La función de proximidad se deshabilita automáticamente cuando la laptop está encendida y la duración de batería restante de la laptop es menor de 30 minutos.

### Comportamiento de ExpressSign-in en estado cercano

En la tabla a continuación, se explica el comportamiento del estado Near:

(i) NOTA: La interfaz de usuario de Dell ExpressSign-in es la función del sensor de proximidad.

NOTA: En la ventana ExpressSign-in, haga clic en Ir junto al campo Configurar el reconocimiento facial para empezar y configurar la opción Reconocimiento facial de Windows Hello.

#### Tabla 38. Comportamiento del estado Cercano

| Estado del sistema  | Descripción                                                                                                    |  |
|---------------------|----------------------------------------------------------------------------------------------------|--|
| Encendido/en espera | <ul> <li>Activa el sistema cuando el usuario se encuentra dentro del campo visual del sensor (FoV) del sistema mientras está encendido y el LED se ilumina con luz blanca fija o en modo en espera.</li> <li>(i) NOTA: El sensor no activa el sistema desde los estados de energía baja, los cuales corresponden a una duración de batería menor a 30 minutos.</li> </ul> |  |
|                     | () NOTA: El sensor no es compatible con activar el sistema desde el modo de hibernación y del estado apagado.                                                                                                    |  |
| Apagado             | No activa el sistema desde ninguno de los estados de energía,<br>incluso cuando el usuario está dentro del campo de visión (FoV) del<br>sensor.                                                                                                    |  |

### ExpressSign-in con el estado de uso del monitor externo

Puede establecer **ExpressSign-in enabled while connected to external monitor(s)** en **Yes** para mantener ExpressSign-in funcionando incluso cuando haya un monitor externo conectado. Seleccione **No** para deshabilitar temporalmente la funcionalidad de ExpressSign-in con el monitor externo conectado. En la tabla a continuación, se explica **External monitor usage state behavior**:

#### Tabla 39. Comportamiento del estado de uso de monitor externo

| Estado del sistema | Descripción                                                                                                    |
|--------------------|----------------------------------------------------------------------------------------------------|
| Sí                 | Si el sistema está conectado a un monitor externo, el sensor de proximidad verifica si el usuario está en el FoV del sensor.            |
| No                 | Este es el estado predeterminado y el estado del sistema permanece sin cambios incluso cuando el usuario está fuera del FoV del sensor. |

# Interfaz de usuario de ExpressSign-in en estado de uso de monitor externo

Cuando hay uno o más monitores externos conectados al sistema y el estado **Near** o **Away** está habilitado, la ventana **Dell ExpressSign**in aparece en el monitor principal y puede seleccionar **Yes** o **No** para habilitar o deshabilitar el sensor de proximidad.

Si selecciona **Yes**, se habilita el sensor de proximidad. Si selecciona **No**, no se habilita el sensor de proximidad. Si selecciona la casilla de verificación **Do not show again**, no se muestra el mensaje que indica que el usuario debe estar dentro del FoV del sensor para que las características funcionen adecuadamente hasta que la opción se vuelva a habilitar manualmente.

i NOTA: Si hay varios monitores conectados, la ventana Dell ExpressSign-in aparece solo para el primer monitor externo conectado al sistema y no para los monitores subsecuentes.

### Iniciar el icono de la bandeja del sistema/de ExpressSign-in de Dell

La aplicación Dell ExpressSign-in es compatible con la función de ejecución automática solo cuando la aplicación permanece en la bandeja del sistema Una vez que salga de la aplicación del sensor de proximidad de Dell, deberá volver a iniciar la aplicación y habilitar la función manualmente. Puede habilitar el icono de **Systray** para iniciar la ventana **Dell ExpressSign-in** desde el escritorio del sistema después de ejecutar el sensor de proximidad de Dell.

Para iniciar Dell ExpressSign-in , realice lo siguiente:

 Haga clic en Windows Settings > System > Power & Sleep > Dell Proximity Sensor > Change PC behavior based on your proximity to the PC para iniciar la ventana Dell ExpressSign-in.

(i) NOTA: Puede abrir la ventana Dell Proximity Sensor con el sistema encendido o en modo de reposo.

2. Haga clic en Change PC Behavior based on your proximity to the PC, que se muestra en la parte inferior de la pantalla Settings.

- 3. También puede hacer doble clic en Systray para abrir la ventana Dell ExpressSign-in.
- 4. Haga clic con el botón secundario en Systray para ver el menú contextual.

Las opciones del menú contextual son las siguientes:

#### Tabla 40. Opciones del menú contextual

| Estado del sistema               | Opciones                                                                                                    |  |
|----------------------------------|----------------------------------------------------------------------------------------------------|--|
| Near y Away                      | <ul> <li>Seleccione Away para habilitar el bloqueo del sistema y<br/>apagar la pantalla cuando se aleja del sistema.</li> <li>Deseleccione Near para deshabilitar el bloqueo del sistema<br/>cuando se aleja del sistema.</li> </ul>                         |  |
| Habilitar con monitores externos | <ul> <li>Seleccione Enable with external monitor(s) para habilitar<br/>ExpressSign-in.</li> <li>Deseleccione Enable with external monitor(s) para<br/>deshabilitar ExpressSign-in.</li> </ul>                                                                |  |
| Abrir aplicación                 | Seleccione para iniciar la aplicación de escritorio ExpressSign-in.                                                                                                    |  |
| Salir                            | Cierra la aplicación de escritorio ExpressSign-in y elimina el icono<br>de <b>Systray</b> del sistema. Reinicie ExpressSign-in desde la página<br>de configuración del sistema operativo o use la opción <b>Search</b><br>para ver e iniciar ExpressSign-in. |  |

### Estados de campo de visión (FoV) de Dell ExpressSign-in

El campo de visión (FoV) define la distancia y el ángulo que el sensor de proximidad puede detectar mientras la función de proximidad está habilitada. El FoV incluye ángulo y distancia de rango. Dell recomienda que la distancia entre usted y la pantalla de la laptop sea de 70 cm para un rendimiento óptimo del sensor de proximidad.

#### Tabla 41. Estados de FoV

| Nombre del campo   | Descripción                                                                                                    |
|--------------------|----------------------------------------------------------------------------------------------------|
| Ángulo de rango    | El sensor de proximidad debe detectar adecuadamente la presencia/ausencia del usuario dentro de un rango cónico de <b>27º</b> , definido por el centro del objetivo. |
| Distancia de rango | El sensor de proximidad debe detectar adecuadamente la presencia/ausencia del usuario a <b>&lt;100 cm</b> de distancia                                               |

### Temporizador de bloqueo

El temporizador de bloqueo es el tiempo aproximado para que **Dell ExpressSign-in** identifique que el usuario ya no se encuentra frente al sistema o dentro del FoV. Esta función reconocerá su ausencia física y bloqueará el sistema.

Los valores del temporizador de bloqueo son 60 segundos (valor predeterminado), 90 segundos y 120 segundos Si **Away** está establecido en **OFF**, la opción del temporizador de bloqueo aparece en color gris.

### Ángulos de bisagra compatibles

ExpressSign-in funciona como configurado en ángulos de cuatro bisagras compatibles para un modo en particular. ExpressSign-in no cambia el estado actual si está dentro del FoV del sensor desde un ángulo de bisagra no compatible. Una vez que el sistema esté en el ángulo de bisagra compatible, ExpressSign-in comenzará a cambiar el estado. Los ángulos de bisagra compatibles son los siguientes:

### Tabla 42. Ángulos de bisagra compatibles

| Sistema con estado | Ángulo de bisagra compatible | llustración |
|--------------------|------------------------------|-------------|
| Con tapa           | 60° a 150°                   |             |
| Base               | 210° a 300°                  |             |
| Tableta            | No soportado                 |             |
| Tienda de campaña  | No soportado                 |             |

# Software

En este capítulo, se detallan los sistemas operativos compatibles junto con las instrucciones sobre cómo instalar los controladores.

### Temas:

• Descarga de los controladores de Windows

# Descarga de los controladores de Windows

- 1. Encienda el portátil.
- 2. Vaya a Dell.com/support.
- 3. Haga clic en Soporte del producto, introduzca la etiqueta de servicio y haga clic en Enviar.
  - i NOTA: Si no tiene la etiqueta de servicio, utilice la función de detección automática o busque de forma manual el modelo de su portátil.
- 4. Haga clic en Drivers and Downloads (Controladores y descargas).
- 5. Seleccione el sistema operativo instalado en el portátil.
- 6. Desplácese hacia abajo en la página y seleccione el controlador que desea instalar.
- 7. Haga clic en Descargar archivo para descargar el controlador.
- 8. Después de finalizar la descarga, vaya a la carpeta donde guardó el archivo del controlador.
- 9. Haga clic dos veces en el icono del archivo del controlador y siga las instrucciones que aparecen en pantalla.

# Obtención de ayuda

8

### Temas:

Cómo ponerse en contacto con Dell

### Cómo ponerse en contacto con Dell

# i NOTA: Si no tiene una conexión a Internet activa, puede encontrar información de contacto en su factura de compra, en su albarán de entrega, en su recibo o en el catálogo de productos Dell.

Dell proporciona varias opciones de servicio y asistencia en línea y por teléfono. La disponibilidad varía según el país y el producto y es posible que algunos de los servicios no estén disponibles en su área. Si desea ponerse en contacto con Dell para tratar cuestiones relacionadas con las ventas, la asistencia técnica o el servicio de atención al cliente:

#### 1. Vaya a Dell.com/support.

- 2. Seleccione la categoría de soporte.
- 3. Seleccione su país o región en la lista desplegable Elija un país o región que aparece al final de la página.
- 4. Seleccione el enlace de servicio o asistencia apropiado en función de sus necesidades.